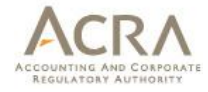

# Frequently Asked Questions

biz/in

Published February 2015

All rights reserved. No part of this publication may be produced or transmitted in any form or by any means, including photocopying and recording, without attributing the publication to the Accounting and Corporate Regulatory Authority (ACRA) of Singapore and shall be restricted to non-commercial use only.

### Frequently Asked Questions

| A.  | Revised XBRL Filing Requirements                      |    |
|-----|-------------------------------------------------------|----|
| В.  | BizFin <sup>x</sup> Preparation Tool                  |    |
| B1. | Download and install the preparation tool             | 12 |
| B2. | Templates in the Preparation Tool                     | 17 |
| B3. | Fill in the templates                                 | 19 |
| B4. | Auto-tagging and drag-and-drop                        | 24 |
| B5. | Validate, save and submit XBRL financial statements   | 27 |
| B6. | AGM / Review copy generated from preparation tool     | 32 |
| B7. | Other issues                                          | 33 |
| C.  | BizFin <sup>x</sup> Embedded Excel Conversion Utility | 39 |
| D.  | BizFin <sup>x</sup> Portal                            | 41 |
| D1. | Access the BizFin <sup>x</sup> Portal                 | 41 |
| D2. | Download the BizFin <sup>x</sup> Preparation Tool     | 43 |
| D3. | Subscribe to BizFin <sup>x</sup> Announcement         | 44 |
| D4. | Validate & Upload XBRL files                          | 45 |
| D5. | View History                                          | 52 |
| D6. | Exemption Request                                     | 56 |
| E.  | Taxonomy                                              | 58 |
| F.  | Training and Help Resources                           | 59 |
| F1. | Training and Subsidy Applications                     | 59 |
| F2. | More time to hold AGM or to file the Annual Return    | 65 |
| F3. | Free Data Analysis                                    | 67 |
| G.  | General Information                                   | 74 |

#### Note:

1. For technical issues, please refer to "Technical Issues" information at http://www.acra.gov.sg/How\_To\_Guides/Filing\_Financial\_Statements/Technical\_Issues/

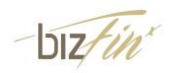

### A. Revised XBRL Filing Requirements

### 1 What are the revised XBRL filing requirements? Am I supposed to file in Full XBRL Financial Statements or Financial Statements Highlight?

From 1 November 2007 onwards, Singapore incorporated companies which are either limited or unlimited by shares must file their financial statements in XBRL for financial periods ending on or after 30 April 2007, unless exempted.

Currently, companies can choose to file their XBRL financial statements in either Option A (Full XBRL) or Option B (Partial XBRL) via FS Manager.

With effect from 3 March 2014, under the revised XBRL filing requirements, Singapore incorporated companies, limited or unlimited by shares, filing their financial statements with ACRA will be required to submit a full set of financial statements in XBRL via BizFin<sup>x</sup>. Companies are required to file XBRL using the Minimum Requirement List within the new ACRA Taxonomy.

The following types of companies are exempted from filing their full set of financial statements in XBRL, and will file their financial statements in PDF with Financial Statements Highlights in XBRL instead:

- Companies under the categories of (1) Commercial Banks; (2) Merchant Banks;
  (3) Licensed Insurers; and (4) Finance Companies, that are regulated by the Monetary Authority of Singapore;
- Companies allowed by law to prepare financial statements in accordance with accounting standards other than Singapore Financial Reporting Standards (SFRS), SFRS for Small Entities and International Financial Reporting Standards (IFRS).

Insolvent EPCs will have the following options to file their financial statements with ACRA:

- A full set of financial statements in XBRL; or
- A full set of financial statements in PDF with Financial Statements Highlights in XBRL format.

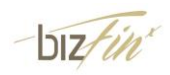

#### 2 What is an Exempt Private Company (EPC)?

An Exempt Private Company (EPC) is a private company which has at most 20 shareholders. No corporation holds (directly or indirectly) any beneficial interest in the EPC's shares. It can also be a company the Minister has gazetted as an EPC (see section 4(1) of the Companies Act).

# 3 How to differentiate between Solvent and Insolvent EPC? What is the difference between their filing requirements for Annual Return?

An EPC is required to file Annual Return via BizFile. If the EPC is insolvent (i.e. unable to meet its debts when they fall due), it has to lodge the financial statements with the Registrar. However, if the EPC is solvent (i.e. able to meet its debts when they fall due), it has to complete an online declaration of solvency instead (filing of financial statements will be voluntary).

#### 4 When is the effective date of the revised XBRL filing requirements?

The revised filing requirements and BizFin<sup>x</sup> XBRL filing system is scheduled to be implemented from 3 March 2014 onwards.

All filings after the implementation date will be filed in accordance with the revised XBRL filing requirements.

#### 5 What is the minimum requirement list?

The minimum requirement list is a set of elements within ACRA Taxonomy 2013 which companies are required to submit to ACRA if the information is available in the AGM (Annual General Meeting) financial statements.

For example, within the Statement of Cash Flows, the amount of cash used in Purchase of Property, Plant and Equipment is an item within the minimum requirement list. Your company will need to submit the value for this item if it is present within your financial statements and leave the item blank if it is not part of your financial statements. Conversely, if you have items within your Statement of Cash flows, such as the cash used in Purchase of Investment Properties, which are not required within the minimum requirement list, you need not submit this information.

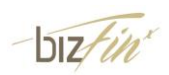

# 6 Why is there a need to revise the XBRL filing requirements and change the filing system?

ACRA's strategic direction is for all companies to file a full set of financial statements in a format (e.g. XBRL) which allows for easy analysis of the information within. This promotes the transparency of the financial statements information to stakeholders of company and adds value to the overall financial reporting process. This round of revisions is another step, building on our 2007 XBRL implementation, towards this goal to benefit the overall community who are consumers of financial statements information.

In addition, the system enhancements are aimed at addressing feedback from companies received, to further facilitate their preparation of XBRL financial statements. For example, an offline preparation tool was introduced in response to feedback from preparers that offline preparation will be more convenient for them.

# 7 My company is a solvent exempt private company (EPC). Am I affected by the revised filing requirements?

The revised filing requirements will only affect companies which are required by the Companies Act to file their financial statements with ACRA. A solvent EPC (with the exception of such companies which are required by law to file their financial statements with ACRA) is not required to file their financial statements with ACRA. As such, they will not be required to file their financial statements in XBRL format. However, ACRA would like to encourage solvent exempt private companies to file their financial statements voluntarily with ACRA. Such companies can file either 1) a full set of financial statements in XBRL format or 2) Financial Statements Highlights with a copy of their financial statements in PDF format. Incentives such as more time for filing and free data analysis are available in encouraging solvent EPCs to file voluntarily.

8 Why am I required to submit information in the detailed information elements again (e.g. specific amount of revenue) even though the entire set of financial statements is already submitted in textual format within the text block element?

Information submitted using text block element and detailed information elements serve different purposes.

The text block element "Disclosure of Complete Set of Financial Statements" allows companies to submit an entire set of financial statements to ACRA in XBRL, while

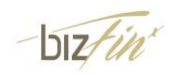

retaining company's preferred presentation layout. This will be regarded as the set of financial statements prepared in accordance with the Companies Act. As this is submitted to ACRA in free text format, information within cannot be extracted easily for consumption purposes.

On the other hand, information submitted using detailed information elements facilitates data extraction and analytics.

# 9 What should I do if my set of financial statements does not contain information relating to all the sections in the minimum requirement list?

Not all the sections required in the minimum requirement list are relevant to all companies, as information to be disclosed by different types of companies varies. For example, not all the companies have a disclosure note for "Provisions". If there are certain sections which are not applicable for your company, you are not required to submit any information under those sections.

### 10 My annual return filing due date is before the effective date of the revised XBRL filing requirements. How should I file my financial statements if my annual return is filed late and after the effective date of the revised XBRL filing requirements? Can I still file using FS Manager?

After the effective date of the revised XBRL filing requirements, all companies filing financial statements with ACRA for periods on or after 30 April 2007 will have to file in accordance with the revised XBRL filing requirements. The BizFin<sup>x</sup> Portal will replace FS Manager as the submission channel for companies.

# 11 Who is responsible for the XBRL filing? Who should file/prepare the XBRL financial statements?

ACRA does not prescribe who is to file/prepare the XBRL financial statements. However, it is important to note that it is the responsibility of the companies and the directors to practice due diligence in ensuring high quality of their filings with the Registrar, failing which signifies non-compliance with the Companies Act, Cap.50.

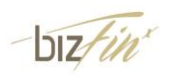

#### 12 What should I do if I have filed erroneous XBRL financial statements?

#### Errors in XBRL financial statements filed on or after 3 March 2014, using BizFin<sup>x</sup> system

Companies which have submitted erroneous XBRL financial statements are required to rectify the errors through the following:

- (1) File a Notice of Error if the error contained in the documents is clerical or typographical in nature; or
- (2) Expunge (by way of court order)\* the document which had been filed, and re-file a new document.

\* For court order under Section 12B of the Companies Act, please seek professional advice on the appropriate course of action to be taken.

#### Errors in XBRL financial statements filed before 3 March 2014, using FS Manager

With the implementation of BizFin<sup>x</sup>, FS Manager will no longer be available.

Where the erroneous XBRL financial statements have been filed before 28 February 2014 2359 hours through FS Manager, companies should select to file under Option C (Full PDF format) as "other companies which have been approved by ACRA" within the Notice of Error – Annual Return form and attach their AGM financial statements in PDF. The date of approval should be indicated as "3 March 2014".

13 I am a company regulated under Monetary Authority of Singapore (MAS). Does this mean that I am exempted from filing in XBRL format or under the exempted category to financial statements in PDF with Financial Statements Highlights in XBRL?

Not all companies regulated under MAS are exempted from filing their full set of financial statements in XBRL.

Only the following categories regulated by MAS are exempted from filing in full set of financial statements in XBRL, and will file their financial statements in PDF with Financial Statements Highlights in XBRL instead:

• Commercial Banks;

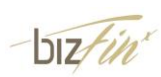

- Merchant Banks;
- Licensed Insurers; and
- Finance Companies.

Your companies must be listed under any of the above categories in the MAS listing (<u>https://masnetsvc.mas.gov.sg/FID.html</u>) in order to be exempted.

## 14 If an Exempt Private Company has already filed an Annual Return to ACRA, does it still need to file any documents to IRAS?

Notwithstanding the filing of Annual Return to ACRA, an Exempt Private Company must also file its Income Tax Return (Form C), accounts and tax computations to IRAS annually. For details on the filing requirements please refer to IRAS website at <u>www.iras.gov.sg</u>.

# 15 What does the term Dormant Exempt Private Company (EPC) in the Annual Return mean?

This is an EPC that does not have any accounting transactions or business activities for the financial year in question or have not commenced business since incorporation as defined under section 205B Companies Act.

# 16 Will I be assigned new User ID and Password for using BizFin<sup>x</sup> to file XBRL accounts?

There will not be any changes to the use of User ID and Password. You will still be using Singpass to login. For professional firms, they can use their existing professional numbers (if any) issued by ACRA to file on behalf of clients.

#### 17 What documents must an Exempt Private Company lodge with its Annual Return?

Exempt Private Companies need not attach the physically signed EPC certificate or the Statement by EPC exempting them from audit requirements (currently in PDF format). The appropriate on-line declarations will appear in the AR based on the correct company type selected.

Professional firms filing on behalf of companies may continue to require the hardcopies certificates from directors as evidence of compliance and to keep these for record

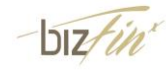

purposes, even though ACRA has done away with lodgement of these certificates as an attachment in the AR.

# 18 If a Dormant Company has already filed an Annual Return to ACRA, does it still need to file any documents to IRAS?

A dormant company must submit its Income Tax Return (Form C) unless it has been granted waiver from IRAS for submission of Form C. The company must apply for waiver from IRAS to file Form C via an application form which is Application for Waiver To Submit Income Tax Return (Form C) by A Dormant Company. For more details, please refer to IRAS website at <u>www.iras.gov.sg</u>.

#### 19 How do I file the financial statements in the Annual Returns transaction?

If you have uploaded your XBRL financial statements onto BizFin<sup>x</sup> portal earlier, you will not need to upload it again. The details will be shown at the section Financial Information in XBRL of the AGM and Financial Details page.

Alternatively, you can upload your financial statements onto BizFin<sup>x</sup> portal from your computer at the point of annual returns filing. The lodger can attach the financial statements at the AGM and Financial Details page by clicking on the 'Go To BizFin<sup>x</sup>' button to upload financial statements to BizFin<sup>x</sup> portal. The portal will only accept XBRL financial statements created in accordance to the revised filing requirements and are free from genuine error(s).

# 20 What does the term Normal Exempt Private Company (EPC) in the Annual Return mean?

This is an EPC whose annual revenue are more than \$5million for financial year starting on or after 1 June 2004; or \$2.5 million for financial year starting on or after 15 May 2003. Normal EPC is not exempted from audit requirement.

# 21 How will I know whether any unauthorized personnel have made changes to the XBRL document that I have uploaded through BizFin<sup>x</sup> portal before submission of annual returns?

No changes can be directly made to the uploaded files. Only the person / authorized personnel of the company can delete the uploaded files before filing. Any new uploads

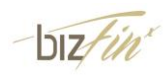

will capture the name of the person who uploads it. Authorized personnel refer to the company officers and their duly appointed agents (i.e. professional firms, service bureau and their employees).

#### 22 Is there any financial period for financial statements to be filed in XBRL format?

A company will file its financial statements in XBRL format if the financial statements end on or after 30 April 2007. Financial statements with period ending before 30 April 2007 will be filed in PDF.

#### 23 Do sole-proprietors and partnerships need to file accounts in XBRL format?

Sole-proprietors and partnerships are not required to file accounts. Filing of accounts and financial statements in XBRL format is only applicable to companies.

### 24 With the implementation of XBRL, does my company still have to submit financial statements in PDF or hardcopies?

A company filing in Full Set of Financial Statements in XBRL will have the option of whether to submit a PDF copy of its financial statements as tabled at the company's AGM.

A company filing in Financial Statements Highlight is required to file a PDF copy of its financial statements as tabled at the AGM.

### 25 After uploading my financial statements in XBRL format in BizFile, can I still make changes before filing Annual Return?

Yes, you may still make changes. However please note that where the financial statements have been tabled before the AGM, you should not make any changes unless they do not relate to financial data. You should check with the directors or your professional advisers before making any changes to the financial statements.

You can re-upload the financial statements in XBRL format via BizFinx portal for filing in AR.

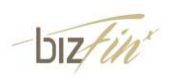

## 26 After we have created the financial statements using BizFin<sup>x</sup> Preparation Tool, what is the filing process?

Under the BizFin<sup>x</sup> filing system, companies can prepare their XBRL financial statements offline via the BizFin<sup>x</sup> Preparation Tool or any of the third part software tools suitable for preparing in accordance with the revised XBRL filing requirements. After preparation, companies will need to submit these financial statements to ACRA through an online BizFin<sup>x</sup> Portal.

## 27 How long will my uploaded financial statements in XBRL format be kept in BizFile?

It will be kept for a week. You will be required to upload the financial statements in XBRL format again in case the filing of AR cannot be completed within that one week.

#### 28 What documents must a Dormant Company lodge with its Annual Return?

Dormant companies no longer need to attach the Statement by dormant companies exempting them from audit requirements (currently in PDF format). The appropriate online declarations will appear in the AR if the correct company type has been selected.

# 29 What does the term Small Exempt Private Company (EPC) in the Annual Return mean?

This is an EPC whose annual revenue does not exceed \$5 million for financial year starting on or after 1 June 2004; or \$2.5 million for financial year starting on or after 15 May 2003. Small EPC is exempted from audit requirement.

### 30 I am the local agent of a foreign company. Do I have to file the foreign company's financial statements in XBRL?

No. Filing in XBRL only applies to locally incorporated companies limited by shares or unlimited companies.

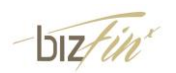

# 31 Will ACRA specify the XBRL format that the financial statements need to conform to?

The submitted XBRL financial statements must conform to the Taxonomy and XBRL filing requirements defined by ACRA. More information on the XBRL filing requirements, including ACRA Taxonomy is available under useful guides in ACRA website (<u>http://www.acra.gov.sg/components/wireframes/howToGuidesChaptersDetails.aspx?pageid=810&contentid=824</u>)

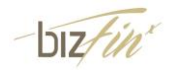

### B. BizFin<sup>x</sup> Preparation Tool

### B1. Download and install the preparation tool

### 32 How do I use the BizFinx preparation tool to prepare my company's financial statements in XBRL?

The BizFin<sup>x</sup> preparation tool is provided by ACRA free-of-charge to facilitate companies' preparation of XBRL financial statements in accordance with the revised XBRL filing requirements.

Steps on how you can go about preparing and filing your XBRL financial statements are available at

https://www.acra.gov.sg/components/wireframes/howToGuidesChapters.aspx?pageid=810#817.

More information on XBRL preparation and filing (including help guides, such as quick guide for BizFin<sup>x</sup> preparation tool) is also available in the various chapters of ACRA website

(https://www.acra.gov.sg/components/wireframes/howToGuidesChapters.aspx?pageid= 810#a).

#### 33 Where can I download the new BizFin<sup>x</sup> preparation tool?

The preparation tool is available for download under BizFin<sup>x</sup> website (<u>www.bizfinx.gov.sg</u>).

34 On the Registration Form to download the preparation tool, I saw "I agree to receive updates from ACRA on the new BizFin<sup>x</sup> system, including training, preparation tool and taxonomy updates". What does it mean?

This is to seek your permission for ACRA to send updates on the new BizFin<sup>x</sup> system to the email address that you have provided on the Registration Form. You are encouraged to agree in receiving such updates from ACRA, to keep yourself informed of the developments of XBRL implementation.

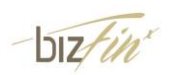

# 35 What are the minimum hardware and software requirements to install and run BizFin<sup>x</sup> Preparation Tool?

| Hardware Requirements         |                                                                           |
|-------------------------------|---------------------------------------------------------------------------|
| Processor                     | 2.0GHz Core 2 Duo, i3, i5 or i7                                           |
| RAM                           | 2GB                                                                       |
|                               |                                                                           |
|                               | Note: For instructions on how to check the amount of RAM is               |
|                               | installed on your machine, refer to http://windows.microsoft.com/en-      |
|                               | us/windows-vista/find-out-how-much-ram-your-computer-has                  |
| Hard Disk Space               | 200 MB for Prep Tool - of free space                                      |
| Monitor Resolution            | 1280x800 and above                                                        |
| Operating System and Software |                                                                           |
| Operating System and Software | Windows Vista, Windows 7, Windows 8                                       |
|                               |                                                                           |
|                               | Note: For instructions on how to check the version of your operating      |
|                               | system, refer to <u>http://windows.microsoft.com/en-US/windows/which-</u> |
|                               | operating-system                                                          |
| Microsoft .net Framework      | Framework 3.5 SP1 or later, installed                                     |
| Microsoft Office              | MS Office 2003, MS Office 2007, MS Office 2010, MS Office 2013.           |
|                               |                                                                           |
|                               | Office 2003 – Professional                                                |
|                               | Office 2007 – Standard, Small Business, Professional, Professional        |
|                               | Plus, Ultimate, Enterprise                                                |
|                               | Office 2010 - Home and Business, Standard, Professional,                  |
|                               | Professional Plus                                                         |
|                               | Office 2013 – Standard, Home and Business, Professional,                  |
|                               | Professional Plus                                                         |
|                               |                                                                           |
|                               | Note: For instructions on how to check the version of Microsoft Office    |
|                               | you are using, refer to <u>http://office.microsoft.com/en-001/excel-</u>  |
|                               | help/what-version-of-office-am-i-using-HA101873769.aspx                   |

The minimum hardware and software requirements are as follows:

# 36 Why are there two installers for the BizFin<sup>x</sup> Preparation Tool? Which one should I use?

BizFin<sup>x</sup> Preparation Tool has two installers. One is for machines installed with MS Office 2003, and the other for MS Office 2007 and above. You should download the correct installer based on the version of your MS Office.

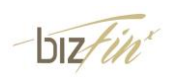

For instructions on how to check the version of Microsoft Office you are using, refer to <a href="http://office.microsoft.com/en-001/excel-help/what-version-of-office-am-i-using-HA101873769.aspx">http://office.microsoft.com/en-001/excel-help/what-version-of-office-am-i-using-HA101873769.aspx</a>

37 Can I share my preparation tool installer with my colleague / install on another computer?

Yes.

### 38 Can the preparation tool work on a Macintosh computer? Is it compatible with Macintosh OSX operating system?

Currently, the prep tool only supports Windows Operating System and not the Macintosh OSX operating system.

39 I was able to use the "Create" and "Open" functions in BizFin<sup>x</sup> preparation tool previously, but they fail to respond now. What has caused this issue and what should I do?

This issue is likely caused by a Microsoft<sup>®</sup> security patch released on 9 December 2014. lf you face this issue, please go to the following link of http://go.microsoft.com/?linkid=9875022 to download and run the fix tool provided by Microsoft<sup>®</sup>. For Microsoft<sup>®</sup> more details. please visit Support site at http://support.microsoft.com/kb/3025036.

# 40 I can install the preparation tool, but the "Create" and "Open" buttons on the introduction page are missing or do not work. What should I do?

This issue may be caused by unsupported MS Office versions. Please note that the prep tool does not support the following versions of MS Office:

Office 2003 – Basic, Student & Teacher Edition, Standard, Small Business Office 2007 – Basic, Home and Student Office 2010 – Starter, Office Online, Personal Office 365

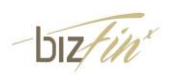

You should check the version of MS Office which you are using. If your MS Office version is not supported by the preparation tool, use a machine with the supported MS Office version to install the preparation tool.

### 41 I do not have the supported MS Office versions to install the preparation tool. Does ACRA provide subsidy to purchase supported MS Office versions?

ACRA does not provide subsidy for companies to purchase MS Office for the installation of the preparation tool. Companies can tap on government grant under the Productivity and Innovation Credit scheme for purchase of IT software including office system software. For more information, visit <u>http://www.iras.gov.sg/irashome/picredit.aspx</u>

# 42 Can BizFin<sup>x</sup> preparation tool be installed on computers running on operating system and software, other than Windows operating system and Microsoft Office (e.g. Open Office)?

Currently, BizFin<sup>x</sup> preparation tool can only be run on computers using Windows operating system and with Microsoft Office (2003, 2007, 2010 and 2013 versions).

# 43 During installing, BizFin<sup>x</sup> preparation tool prompted me to download Microsoft .NET framework. Is it necessary?

The installation of BizFin<sup>x</sup> preparation tool requires the Microsoft .NET Framework version 3.5 Service Pack 1 in order to be completed. If this has not been installed on your computer, the installer will quit and direct you to download this software. The link to download and install the Microsoft .NET Framework 3.5 Service Pack 1 is:

http://www.microsoft.com/en-us/download/details.aspx?id=25150

# 44 During installation, BizFin<sup>x</sup> preparation tool requires me to have administrative rights to my computer. What should I do?

You will need to have "Administrator" rights on your computer to install BizFin<sup>x</sup> preparation tool. If you are using a computer provided by your company which does not allow you to install software on it, please consult the technical support division in your company to help you install the preparation tool.

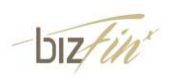

### 45 I already have the June / August version of the tool installed on my system. What should I do to install the November version of the tool? Do I need to uninstall the previous version of the tool before installing the new version?

No. You are not required to uninstall the previous version of the tool. Installing the installer for the August / November version of the tool will automatically uninstall the older version and install the newer version.

# 46 How can I update the BizFin<sup>x</sup> preparation tool installed on my machine with the latest updates?

To update the BizFin<sup>x</sup> preparation tool, you will need to be connected to the internet. The tool will detect for updates and prompt you upon opening of the tool or when opening previously saved files created from the tool. Alternatively, you can download updates from the Introduction page – Application updates.

# 47 How can I check which version of the BizFin<sup>x</sup> preparation tool is installed on my machine?

You can check the version of tool installed from the following two places:

 Inside the preparation tool, go to Filing information page and scroll down to look for "version of software used to generate the XBRL file" as displayed below:

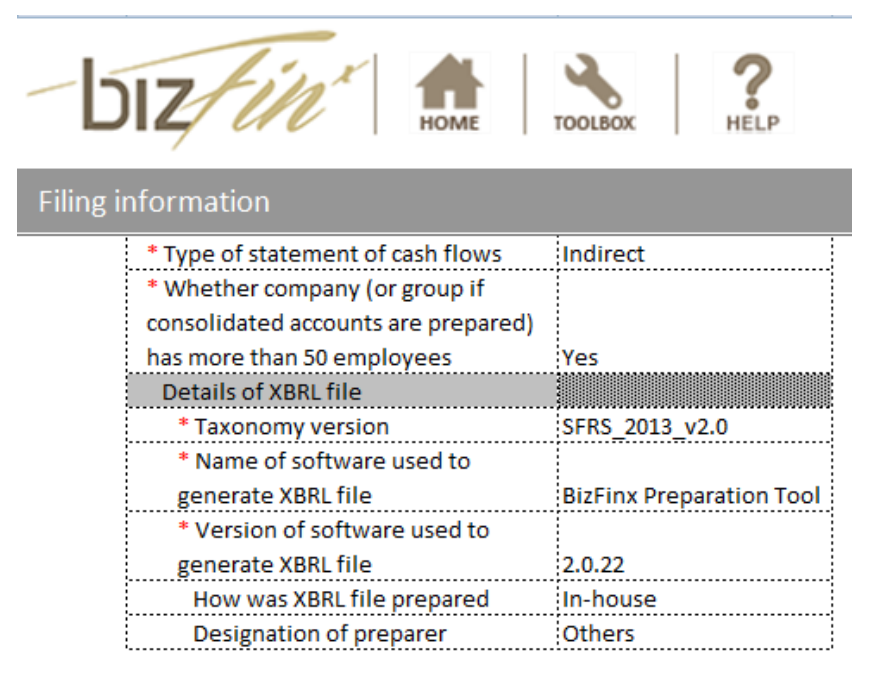

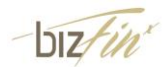

2. Go to Programs and Features in the Control panel. Search for BizFin<sup>x</sup> preparation tool and look for version number in the last column.

## 48 I do not have a computer to install the BizFin<sup>x</sup> preparation tool. Can I come down to ACRA to prepare my XBRL financial statements?

ACRA is currently exploring the possibility of providing for computer kiosks installed with the preparation tool, to be made available for public's use in preparing XBRL financial statements. If you require assistance in this, please contact ACRA.

### 49 When I open the preparation tool for the first time, a window appeared to confirm the Microsoft Office Customisation Installer with the message "Publisher cannot be verified". Do I proceed to install the customisation?

Yes, you will need to click on "Install" to allow the preparation tool to work properly. Once the tool has been installed, the window will not appear again.

### 50 Can BizFin<sup>x</sup> Preparation Tool work on iPad or Android devices if I have Microsoft Office installed?

No. BizFin<sup>x</sup> Preparation Tool will not be able to work on iPad or Android devices as MS Excel is not the only minimum requirement for the tool to work. It also has dependencies on other requirements such as the operating system software which are not available in iPad and Android devices.

### **B2.** Templates in the Preparation Tool

#### 51 What is the difference between minimum requirement and full taxonomy view?

The ACRA Taxonomy has about 1800 unique elements. Only elements within the minimum requirement list (of approximately 350 elements) are required to be submitted by companies, if the information is available in the AGM financial statements. Accordingly, the minimum requirement view only shows the minimum requirement list elements within the template which are required for submission. On the other hand, the full taxonomy view shows all the elements available for the template.

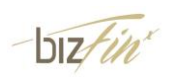

Companies may voluntarily choose to submit more information than required by the minimum requirement list using the full taxonomy view.

### 52 What do you mean by "by current/non-current" or "by liquidity" presentation format under statement of financial position or "by nature" or "by function" presentation format under income statement?

These are different presentation formats allowed by the accounting standards. "By current / non-current" or "by liquidity" relate to element "Type of statement of financial position" and "by nature" or "by function" relate to element "Type of income statement". Both elements are within the scoping questions. An "i" is available beside the elements providing guidance on the presentation formats.

### 53 I have selected "Single Statement of Comprehensive Income" in the Scoping Questions, but the template only shows the Income Statement and not the Statement of Comprehensive Income. Why is this so?

The response provided to this scoping question of "Whether all items of income and expense are presented in a single statement of comprehensive income or two statements of income statement and statement of comprehensive income" does not affect the templates being generated or the line items being displayed in the Income Statement. The templates will always be two statements of income statement and the statement of comprehensive income inside the preparation tool. Only the income statement is shown by default as it is part of the minimum requirement list. The statement of comprehensive income is not part of the minimum requirement list.

The full set of financial statements of your company, including the single statement of comprehensive income, will need to be provided inside the single text block of "full set of financial statements".

#### 54 Why is there no flexibility in the display of templates?

Due to the principal based nature of the accounting standards, ACRA acknowledges that companies can use a variety of presentation formats to present various sections of the financial statements. However, flexibility of the templates is not provided for to avoid complicating the templates inside the preparation tool, as well as compromising the processing speed of the preparation tool when generating the templates.

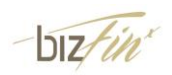

55 Why are templates for trade and other receivables / payables for the different dimensions (e.g. group, company, current, prior) not arranged in a manner that the columns are beside each other, rather than on top of one another?

Within the full taxonomy view template, the different dimensions of trade and other receivables / payables are arranged in separate tables on top of one another due to the complexity of including breakdown of the balances according to third parties and the various classes of related parties. As such, the layout for the minimum requirement view for these templates is adopted in a manner that is consistent with the full taxonomy view template.

## 56 As I scroll down the template, I am unable to see the headers. Can we freeze panes at the header rows?

To maximise viewing of the template, only the user menu is frozen by default. However, freeze / unfreeze panes functions are available in the preparation tool's Tool Box to allow users to freeze panes at specific rows / columns.

57 Why are the line items for Other comprehensive income not displayed in the Income Statement when I select "Single Statement of Comprehensive Income" for "Whether all items of income and expense are presented in a single statement of comprehensive income or two statements of income statement and statement of comprehensive income" in the Scoping Questions?

Other comprehensive income is not selected to be provided to ACRA in detailed tagging under the minimum requirements list. As such, these items are not displayed within the Income Statement template.

### **B3.** Fill in the templates

58 What should be submitted for the element "Disclosure of Complete Set of Financial Statements" within the *Full Set of Financial Statements* template? What is the purpose?

You should submit a full set of financial statements (including auditors' report, directors' report and statement by directors, primary statements and all notes to financial

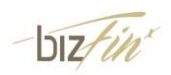

statements) using this text block element. If you already have your financial statements prepared in MS Word, you may copy and paste the details into the inbuilt text editor before saving it. This element allows companies to submit a full set of financial statements to ACRA in XBRL, while retaining company's preferred presentation layout.

### 59 How can I copy-paste the contents of my source document into the Disclosure of Full set of financial statements text block?

You may copy-paste the contents using either of the following options:-

- a. Import source document inside the preparation tool using the SOURCE button and copy paste from the imported document.
- b. Copy-paste from MS Word or MS Excel directly onto the text block.
- c. Open the text block, go to File and click on Open to select your document.

### 60 There are elements within my financial statements that are not provided for within the template. Can I still use the "user-described fields" as seen under FS Manager?

The revised ACRA Taxonomy will no longer have any user-described fields used in FS Manager. This is to facilitate the comparability of data collected from XBRL financial statements.

If there are additional unclassified items within your financial statements that are not provided in the template, you will need to aggregate the related values to the relevant "Others" elements. For example, unmapped elements within the current assets section would need to be aggregated as part of "Other current financial assets" or "Other non-current financial assets". At the same time, footnotes will need to be created using the footnote function within the tool to explain the aggregation and the associated data.

61 The template for Statement of Cash Flows only presents a limited number of elements and is very different from the Statement of Cash Flows in my AGM financial statements. What do I need to submit?

In accordance with the minimum requirement list, only specific detailed information within the Statement of Cash Flows (shown in the template) are required to be submitted if they are available within the AGM financial statements. All other values within the AGM financial statements which are not shown within the template for minimum requirement

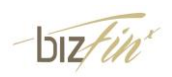

list would not be required to be provided. However, information may be provided voluntarily under the full taxonomy template.

62 There are a number of elements which relate to disclosures required for listed companies such as fees paid to auditors. If I am preparing for a non-listed company and do not have such disclosures within my financial statements, do I still need to submit such information to ACRA?

Non-listed companies are not required to submit the following information, which applies only to listed companies:

- "Year of appointment of signing auditor" within *Independent auditors' report* template
- "Name of auditor of subsidiary" within *Investments in subsidiaries* template
- "Name of auditor of associate" within Investments in associates template
- "Amount of audit and non-audit fees" within Selected income (expense) template
- 63 How do I complete the column under "Whether emphasis of matter is only due to matters relating to going concern" when there is no emphasis of matter in the auditors' report? How do I complete "Type of modification to independent auditors' report" when there is no modification in the auditors' report?

You should leave "Whether emphasis of matter is only due to matters relating to going concern" and "Type of modification to independent auditors' report" blank if there is no emphasis of matter or modification in the auditors' report of their financial statements respectively.

### 64 I have balances which are due to or due from related parties such as subsidiaries, associates. How should I classify them within the Statement of Financial Position?

Receivables or payables, whether they are associated with third party or related parties, should be classified as part of "Trade and other receivables" or "Trade and other payables" elements within the Statement of Financial Position.

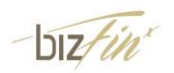

### 65 There are income and expense items within the templates for *Income Statement, Note – Related Party* and *Note - Selected Income (Expense)*. Should I enter positive or negative values for expenses items?

Within these templates, expense items should be entered as negative sign. Guidance is available on these templates in which expense items require negative sign.

## 66 The elements that our company uses are not available in the template. What should I do?

Firstly, check whether the element is from income statement or statement of financial position. If it is, classify the element under "Others" elements in the template. (E.g. other current financial assets, other income, other expenses).

If the element is NOT from income statement or statement of financial position, check whether the element is part of minimum requirement list, i.e. information is only required to be submitted if the element is present within the minimum requirement view.

### 67 The templates requested for information which is more granular than what is within the financial statements. What information should I submit?

If a certain line item within AGM financial statements is an aggregation of two or more concepts within the ACRA Taxonomy, you are required to submit the breakdown as required by the taxonomy concepts when the breakdown is available within the AGM financial statements. Breakdown of a line item can usually be found in the related disclosure note in the financial statements.

When it is impractical to separate the value of a certain line item or breakdown is not disclosed with the financial statements, the preparer will have to disclose the entire value using one of the taxonomy concepts that made up to the line item based on the **best-fit principle**. As application of the best-fit principle requires judgment, this should also be performed by someone with the necessary knowledge of the financial information of the company.

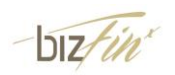

### 68 What should I do with disclosure notes which are not required to be provided in detailed information within the minimum requirement list?

The entire set of financial statements (including auditors' report, directors' report and statement by directors, primary statements and all notes to financial statements) will be submitted within "Disclosure of Complete Set of Financial Statements". This would include all disclosures notes which are not required in detailed information.

## 69 In some disclosure notes, the totals or sub-totals are not auto summed, for example the Property, Plant and Equipment disclosure note. What should I do?

Due to technical constraint, not all the totals or sub-totals can be auto summed in the disclosure notes. As the tool is based on Excel spreadsheet, users may want to include formulas to perform the auto sum function.

70 In some disclosure notes, e.g. Property, Plant and Equipment, I noticed that if I added company label "At 1 January 2012" for line items like "Gross carrying amount at beginning of period" for current year table, the same company label "At 1 January 2012" will be added for prior year 2011. What should I do?

Each element in the taxonomy can only have one company label. Accordingly in such scenario, current year 2012 beginning balance company label will be populated for prior year 2011 beginning balance company label (e.g. At 1 January 2012). In such cases, you are advised to leave the respective company labels empty.

71 In some disclosure notes, e.g. Property, Plant and Equipment disclosure note, I have different classes for the company and group levels. For example, I have "Total land and building", "Total Vehicles" and "Machinery" for company level, and I have "Total Vehicles", "Machinery" and "Office Equipment" for the group level. I noticed the classes on the templates are always the same for company and group levels. What should I do?

In these templates for disclosure notes, the classes for company and group levels are not delinked, meaning the classes on the templates are always the same for company and group levels. You should add all the classes required for company <u>and</u> group levels in the templates, and leave those irrelevant columns blank.

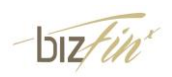

For example, in the case above, add all four classes "Total land and building", "Total Vehicles", "Machinery" and "Office Equipment" in the template. For company level, you should leave "Office Equipment" blank, and for group level, leave "Total land and building" blank.

# 72 My share capital is less than a thousand, while currency unit is in thousands. Do I need to present my share capital amount?

You may enter zero value for share capital and provide a footnote to the share capital field, indicating the share capital amount accordingly in the footnote.

#### 73 How do I key in the dates in the date reporting fields?

All the date reporting fields are highlighted in the preparation tool. To enter the dates, you will have to double click on those cells/fields. A calendar will open wherein you will be able to select the date.

#### 74 Where do I insert data items for 'Other comprehensive income'?

The Statement of Comprehensive Income is not part of the minimum requirements list and hence the template will not be loaded by default. If you wish to voluntarily provide information in the Statement of Comprehensive Income, please click on 'More option' on the Content page and add the template - Comprehensive income.

### B4. Auto-tagging and drag-and-drop

# I have an embedded excel table within my financial statements in Word format.Why I am not allowed to perform the auto-tagging / drag-and-drop for information within the embedded table?

Any embedded object within the imported source document will be treated as an image by BizFin<sup>x</sup> preparation tool. Hence, auto-tagging / drag-and-drop will not be allowed. Together with the November release of the preparation tool (and all releases going forward), an embedded excel conversion utility is also made available to allow preparers to convert excel embedded tables in word financial statements into structured tables in word.

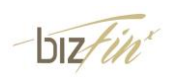

76 Why are some of the line items in the AGM financial statements not auto-tagged even though they are the same as the taxonomy item on the templates? E.g. "trade and other receivables" cannot be auto-tagged.

When the data element in the source document may potentially be mapped to two or more data elements on the templates, the preparation tool will not perform auto-tagging for the element. An example is "trade and other receivables", which appears under both current and non-current categories.

You may perform selective auto-tagging by selecting specific sections on both the template and the source document, so that the selected data element will not be mapped to two or more elements on the templates. For more information on selective auto-tagging, refer to our User Guide on the BizFin<sup>x</sup> Preparation Tool.

The auto-tagging function is made available to facilitate the preparation of the XBRL financial statements. Despite this function, companies should still conduct proper due diligence to ensure the accuracy of their XBRL financial statements.

# 77 When performing auto-tagging or drag-and-drop, I notice that some data in my source document are not populated onto the templates, while some of the columns within the template are not populated at all. What should I do?

The number of columns within the source document should be consistent with the template which you are performing the auto-tagging / drag-and-drop (by row). The auto-tagging and drag-and-drop (by row) function requires the use of properly formatted tabular data (i.e. using excel / word table). Blank rows and merged cells (i.e. data spanning across multiple columns or rows) may cause issues. There may be changes required to the formatting of tables inside the source document to optimise the results from auto-tagging and drag-and-drop (by row) functions.

In addition, you may also check if the checkbox for "Does your selection have a note number column" has been selected appropriately, based on the source document.

# 78 My tables are formed by tabs in Word document. How can I perform auto-tagging or drag-and-drop?

The preparation tool is unable to recognise "tables" created using "tabs" in word format. Preparers may consider pasting these "tables" into an excel worksheet. This Excel

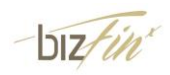

worksheet will then function as the source document for auto-tagging / drag-and-drop (by row).

## 79 For auto-tagging and drag-and-drop, what is the option "Does your selection have a note number column" used for?

If the section which you have selected for auto-tagging within your financial statements (e.g. income statement) contains a column for note number, selecting this option will allow the Preparation Tool to auto-populate values from the section with the Note number into the correct columns within the template.

## 80 For auto-tagging and drag-and-drop, what is the option "table selection row wise" used for?

When this option is selected, preparers can select a whole row within the Source document easily by simply clicking on any part of the row. This will facilitate other functions like auto-tagging and drag-and-drop the values to the templates.

81 Upon auto-tagging of the entire Statement of Financial Position or Income Statement, why are line items which are totals or sub-totals (E.g. Gross Profit) not shown as indicated as tagged when the figures are already present in the template?

In addressing feedback from preparers on having auto-calculation inside the templates, totals and sub-totals are generally auto-computed within the templates. As such, auto-tagging function will not be performed for these elements.

# 82 There are certain tables containing values for different columns such as the disclosure note for Property, Plant and Equipment. How can the auto-tagging or drag-and-drop function be performed for such tables?

Auto-tagging or drag-and-drop function can be performed for such tables if the preparers format the arrangement of columns within the templates to be the same as what is reflected in the AGM financial statements.

For example, if there are three asset classes within the table for Property, plant and equipment in the order of "Land and Building", "Equipment" and "Vehicles", you will need to do the necessary reordering of columns within the templates using "Edit classes of

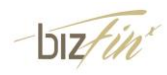

Property, plant and equipment" function before performing the auto-tagging or drag-anddrop function. This would ensure that the correct values are populated for the correct columns.

There may also be similar data elements found in the different tables within the templates. "Disposal of Property, plant and equipment" is one of such examples because it can be present within the different tables in *Property, plant and equipment* template - current period, prior period, "gross carrying amount" and "accumulated depreciation, amortisation and impairment". For such elements, you can choose to perform selective auto-tagging by selecting the tables by sections (i.e. current year, at gross carrying amount) in the source document and the corresponding section in the template before clicking on "auto-tag" button. This will help the auto-tagging process to assign the associated values to elements within the correct sections.

### 83 Why does the Auto-tagging function show me an error message to select table rows?

In order for auto-tagging function to work, you have to minimally select a row within a structured table, which contains the name of the line item (E.g. Property, plant and equipment), note number (if any) and the values for current period and prior period. If the name of the line item is not selected, the error message will show to prompt preparers to select a table row.

# 84 When I 'drag-and-drop' information from my source document which are not within tables, information from my source document is lost. What should I do?

Hold down on "Ctrl" when performing 'drag-and-drop' on information not within tables so that information will not be 'cut' over to the template. Rationale for the loss of information from source document is due to the function being operated as "cut and paste" instead of "copy and paste".

### **B5.** Validate, save and submit XBRL financial statements

#### 85 Is there a list of validation rules available?

The list of validation rules will be released as part the Preparers Guide. It is available for download at ACRA homepage, as one of the help resources of BizFin<sup>x</sup> implementation.

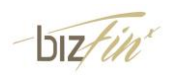

#### 86 Will validation rules within the tool be sufficient to identify all errors in filing?

The validation rules are designed based on a specified set of criteria to assist in enhancing the quality of XBRL financial statements. However, they are not meant to be exhaustive or to serve as confirmation that the XBRL financial statements are correct. Companies should still conduct proper due diligence in ensuring the high quality of their filings with the Registrar.

# 87 I have encountered genuine errors when preparing the Property, Plant & Equipment template. How can I resolve these errors?

The errors commonly met by preparers are as follows:

(a) The value provided for totals should be the sum of the values submitted for its child fields. (Misc\_002, Misc\_040)

The parent-child relationship of different asset classes may be viewed from the Mapping Assistant.

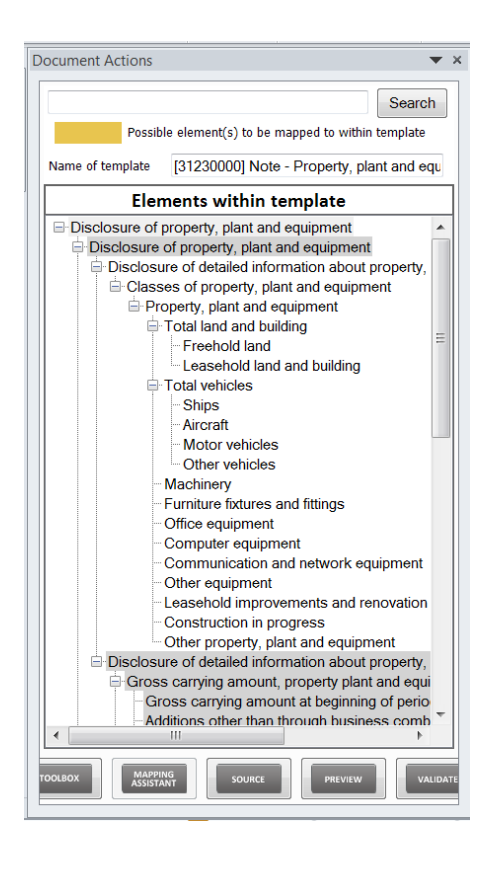

An area where users frequently encounter issues is for the "Total Land and Building" element. "Freehold Land" and "Leasehold Land and Building" are sub-class elements which will add up to be "Total Land and Building".

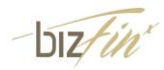

|   | Group         | Group                          | Group                   |  |
|---|---------------|--------------------------------|-------------------------|--|
| 1 | Freehold land | Leasehold land and<br>building | Total Land and building |  |
|   | 2013          | 2013                           | 2013                    |  |
|   | SGD           | SGD                            | SGD                     |  |

A similar element for which errors are frequently made is "Total Vehicles". Preparers should ensure that the sub-classes of vehicles sum up to the value for "Total vehicles" as well.

|       | Group | Group    | Group          | Group          | Group          |
|-------|-------|----------|----------------|----------------|----------------|
| Ships |       | Aircraft | Motor vehicles | Other vehicles | Total vehicles |
|       |       |          |                |                |                |
|       |       |          |                |                |                |
|       | 2013  | 2013     | 2013           | 2013           | 2013           |
|       | SGD   | SGD      | SGD            | SGD            | SGD            |

In addition to checking the subtotals for "Total Land and Building" and "Total Vehicles", preparers should ensure that the value for "Total Assets" should be equal to the sum of values of the individual fields of assets provided, taking note not to double count for the sub-classes of "Total Land and Buildings" and "Total Vehicles" should these two subtotals be used as well.

Lastly, preparers should check that Carrying value at beginning/end of period is equal to the value of Gross carrying amount at beginning/end of period minus Accumulated depreciation, amortisation and impairment at beginning/end of period.

| Description              | Elements to Check                                                                                                    |
|--------------------------|----------------------------------------------------------------------------------------------------|
| Check for domain members | Total Land and Building<br>= Freehold Land + Leasehold Land and Building                                                                                                    |
|                          |                                                                                                    |
| Check for domain members | Total Vehicles<br>= Ships + Aircraft + Motor Vehicles + Other Vehicles                                                                                                    |
| Check for elements       | Total Assets = Sum of all asset classes disclosed                                                                                                    |
| Check for elements       | Carrying value at beginning/end of period<br>= Gross carrying amount at beginning/end of period -<br>Accumulated depreciation, amortisation and<br>impairment at beginning/end of period |

In summary:

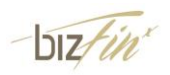

(b) Closing balance should be the sum of opening balance and movements during the financial reporting period. (Misc\_023)

Preparers should ensure that the aggregate value of opening balances and movements during the year is equal to closing balance values.

The general principles are set out as follows:

| Description                                                                  | Elements to Check                                                                                                    |
|------------------------------------------------------------------------------|----------------------------------------------------------------------------------------------------|
| Gross carrying amount at end of period                                       | Gross carrying amount at beginning of period +<br>Movements (e.g. Additions other than through business<br>combinations, Disposals, Write-offs)                                         |
| Accumulated depreciation,<br>amortisation and impairment<br>at end of period | Accumulated depreciation, amortisation and impairment at<br>beginning of period + Movements (e.g. Acquisition<br>through business combinations, Depreciation, Disposals,<br>Write-offs) |

88 I have encountered genuine errors Misc\_006 and Misc\_007 for my company's accounts which are consolidated for the first time and do not have comparative figures for the previous year. How can I resolve this?

You may seek exemption from ACRA for these genuine errors if it is confirmed that the XBRL data being submitted is correct and accurate. To apply for exemption, please visit the BizFin<sup>x</sup> portal and click on the Exemption Request tab (<u>https://www.bizfinx.gov.sg/ExempReq.aspx</u>)

### 89 I have submitted my company's financial statements using the text block element in the Full set of Financial Statements template. Why am I encountering possible errors Misc\_005 and Misc\_041?

Please review the information in the text block element and ensure that you have submitted a full set of financial statements (including auditors' report, directors' report and statement by directors, primary statements and all notes to financial statements) as tabled at the AGM (Annual General Meeting) using this text block element.

Possible errors Misc\_005 and Misc\_041 checks for the completeness of information submitted in the "Disclosure of complete set of financial statements [text block]". This includes checks for specific key-words and the number of characters submitted in the text block submitted.

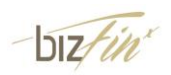

As long as you have confirmed that the entire full set of financial statements as tabled at the AGM has been provided for in the text block element, you can proceed for filing.

# 90 Can I use the August version of BizFin<sup>x</sup> Preparation Tool to prepare my XBRL financial statements for submission to ACRA?

You can use the August version of BizFin<sup>x</sup> Preparation Tool to start preparing XBRL financial statements. However, with changes made in the November release of the preparation tool, preparers are required to update the preparation tool to version of v2.1.0 and above. V2.1.0 had been released in November 2013. All data saved using the August version can be reused / reopened by newer versions of the preparation tool without any loss of data.

This BizFin<sup>x</sup> Preparation Tool will prompt you to download the updates available when you first opened the tool, with internet connection detected.

# 91 What is the purpose of generating the XBRL file into AGM Copy versus the Review Copy?

Both the AGM Copy and Review Copy are human readable documents which can be generated from BizFin<sup>x</sup> preparation tool in the form of Word files. The AGM copy allows the preparers to generate a set of AGM financial statements based on the content submitted in the element "Disclosure of Complete Set of Financial Statements". This will be considered as the full set of financial statements required to be submitted to ACRA as part of the filing requirements. It will also form part of the Annual Return extracts in the register.

On the other hand, the Review Copy is designed to reflect the content submitted within "Disclosure of Complete Set of Financial Statements" text block as well as the detailed information elements. This will allow preparers to review the complete set of information submitted within the XBRL file.

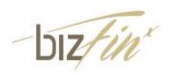

## 92 Saving of XBRL file taking very long with message indicating 99% completed. How do I generate XBRL file?

When you navigate away from the BizFin<sup>x</sup> preparation tool, the XBRL file 'Save As' window is likely to be hidden in the background. Press Alt + Tab keys on your keyboard to find the hidden window and to save your XBRL file.

### 93 How to save the XBRL file from the BizFin<sup>x</sup> preparation tool? Do I click on the 'Save As' button on the top left hand corner?

Please click on 'Save XBRL' from the tool box in the preparation tool to save XBRL file. 'Save As' button will save the excel file you are currently working on.

### B6. AGM / Review copy generated from preparation tool

### 94 I am unable to see the footer in the "Review / AGM copy" when zoomed out. Has it been deleted?

Footer in human readable output (i.e. Review copy / AGM copy) contains information such as company name and page number, of which when zoomed out to less than 70% will be deleted when saving to PDF or printed straight from text editor. Footer will not be deleted when saving to MS Word format. We are investigating into this.

# 95 What is the default margin setting in 'Review/AGM copy' and text editor? Can I amend the margin setting?

The default margin setting in human readable output (review/AGM copy) and text editor is 1.0 inch all around the page (top/bottom/left/right). This applies only when your margin settings are not found by the tool while pasting the content from your source document. If margin is defined in your AGM financial statements, the tool will then take your defined margins. Otherwise it applies 1.0 inch for generating the AGM/Review copy.

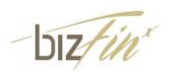

96 The review copy generated from the preparation tool V2.2.0 is incomplete, with missing sections (e.g. income statement template completed in the preparation tool, but it is not showing up in the review copy). What can I do to resolve this issue?

This issue arises due to the use of formulas (e.g. "=A2+A3" or "=1+2") in the templates of preparation tool V2.2.0. We will be resolving this issue in subsequent release of the preparation tool. Meanwhile, to resolve this issue on your computer(s), please follow the following steps:

- 1. Go to the specific templates which are not generated in the review copy
- 2. Go to "view" tab, click on the checkbox to show "Formula Bar"
- 3. Go to the cells with numbers and check if there are formulas inside (whether it is "=A2+A3" or "=1+2" etc.)(note: please ignore cells of the following types of formulas: "=1\*G16....", as these are default formulas provided as part of the preparation tool)
- 4. Replace the formulas with the actual numbers. You may consider doing the following:
  - Click "ctrl" C (to copy) and then click "ctrl" V to paste the values. Check that the cells do not contain any formulas
- 5. Generate the review copy again when the above is done. The complete review copy should be generated.

Alternatively, you may generate the review copy from the portal instead.

### **B7.** Other issues

### 97 I am unable to open a previously saved Excel file by using the Open button on the Introduction Page of the preparation tool? What should I do?

To open previously saved Excel templates of the preparation tool, you can simply double click on the file just like opening any other Excel document. The Open button on the Introduction Page is for loading previously saved XBRL file.

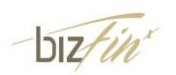

# 98 I am unable to import prior year Excel file to populate prior year figures. What should I do to populate prior year figures?

Only previously saved XBRL file is allowed to be imported or opened in the BizFin<sup>x</sup> preparation tool, in populating of prior year data.

To populate prior year data, you may:

- "Open" and "Load Prior Period Data" from previously saved XBRL file upon opening of BizFin<sup>x</sup> preparation tool;
- Import the previously saved XBRL file at any point in time during preparation, specifying prior period dates, in the BizFin<sup>x</sup> preparation tool; or
- Auto-tag / drag-and-drop together with prior year data from source document into the template.

Please note that only XBRL files conforming to the ACRA XBRL Taxonomy 2013 or later can be opened in BizFin<sup>x</sup> preparation tool. Users will not be able to import prior year data using XBRL files from earlier taxonomies (i.e. that from FS Manager).

# 99 Can I load XBRL files created using a different taxonomy? Can I load a file created from within FS Manager to populate my prior period figures?

You can only load XBRL files prepared in accordance with the new ACRA 2013 taxonomy, in the preparation tool.

XBRL files created using FS Manager contain elements which cannot be mapped to BizFin<sup>x</sup>, such as user-described fields. As this will render population of data into BizFin<sup>x</sup> preparation tool not complete, the preparation tool will not be accepting XBRL files created using FS Manager. You are advised to use your MS Word / MS Excel AGM financial statements as source document in BizFin<sup>x</sup> preparation tool and to make use of the auto-tagging and drag-and-drop functions.

#### 100 Where are the "serial numbers" as seen under FS Manager?

BizFin<sup>x</sup> preparation tool does not have a function to generate serial numbers. This function will instead be available upon the uploading and validation of the XBRL file into the new online BizFin<sup>x</sup> portal.

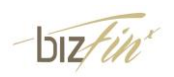

101 I noticed that font used on the screen appears to be too big for BizFin<sup>x</sup> preparation tool. The name for certain elements are cut off and I am unable to select some of the functions as it is expanded beyond the screen. What should I do?

The display within BizFin<sup>x</sup> preparation tool is designed to function optimally with 100% font size. It may be possible that the font size selected within your display settings is higher than that. You may wish to change your font size by following the following steps: Right click on desktop screen  $\rightarrow$  Select "Screen resolution"  $\rightarrow$  Click "Make text and other items larger or smaller"  $\rightarrow$  Select 100% as your font size.

### 102 Is the "text editor" in preparation tool similar to the one in FS Manager? Does the "text editor" in preparation tool take care of the formatting issues in FS Manager?

The text editor within this new tool has been enhanced to be more user-friendly and minimise formatting issues.

# 103 While copying multiple paragraphs from my source document or AGM financial statements and pasting it on the text editor, the font size and font type of the last paragraph changes. Why this is happening and what can I do to fix this?

The font size and font type of the last paragraph changes to the default settings of the text editor when the 'control character ¶' is not selected while copying data from source document. Please copy paragraphs with the control character to prevent formatting changes.

To show the control character in

- Text editor: Go to 'View' and 'Format Bar' to show the icon **1**. Select the icon to view control character at the end of each paragraph.
- MS Word: Go to "Home" and click on the icon ¶ to view the control character at the end of each paragraph.

### 104 My source document is not imported with the 'Final' copy when track changes are enabled in my AGM financial statements in MS Word format. Why is this happening?

The text editor does not have the ability to import documents with track changes enabled. Open the AGM financial statements outside the preparation tool and accept all

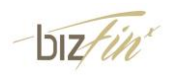
changes in the document before importing it as a source document in the preparation tool.

#### 105 I am unable to delete blank page in the text editor. What should I do?

Blank page is created when a section break is present in the last cell of the table. To delete the blank page, add a row at the end of the table and merge the cells of the row. The blank page should then be removed automatically.

Alternatively, upon saving the text block, the text editor will remove all blank pages.

To view the section break:

- Text editor Go to 'View' and 'Format Bar' to show the icon ¶. Select the icon to view section/page break "===" at the last cell of the table.
- MS Word Select icon<sup>¶</sup> to enable control characters. Enter a few 'spaces' in the last cell of the table to show the section/page break "===".

#### 106 Is there a User Manual for the preparation tool?

The User Guide is available for download under "Help" in BizFin<sup>x</sup> website (https://www.bizfinx.gov.sg/Documentation.aspx).

The User Guide comprises the following:

- o Instructions on installation and un-installation
- Key steps in preparing a set of financial statements using the preparation tool;
- Key functions, such as the features in the toolbox, search capability, preview function and the validate function; and
- List of shortcuts available in the preparation tool.
- 107 I am unable to launch the preparation tool after downloading and installing it in my computer. I am facing technical issues when using the Preparation Tool. How do I get help?

When you are unable to launch the preparation tool after downloading and installing in your computer, check on the system configuration to ensure that the minimum software and hardware requirements are met.

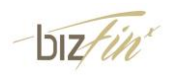

If your system configuration has met the minimum software and hardware requirements, as well as for all other technical issues, fill up the Technical Issue Report Form (<u>https://www.bizfinx.gov.sg/Documentation.aspx</u>) and send the form via Ask ACRA or contact ACRA Helpdesk. Details requested in the template are necessary for our investigation and to help us address the issue you are facing. Our technical team will get back to you soon after receiving the form.

#### 108 What is the role of rules repository?

Rules repository saves all the mapping rules between company labels and taxonomy items. When drag-and-drop is done to a unique element for the company to the taxonomy element on the template, this rule will be added onto the rules repository. The rules repository may then be used for auto-tagging in subsequent preparation of XBRL financial statements.

# 109 Are there any software vendors offering existing third party XBRL preparation tools?

There are currently no vendors offering a third party preparation tool software. Interested parties may check with ACRA to work on possible collaborations.

## 110 Am I able to proceed to file in Annual Return with XBRL.zip file generated from BizFin<sup>x</sup> preparation tool version 2.0.0 and before?

Due to changes in the taxonomy and structure of the XBRL.zip file generated from the preparation tool, you are required to use the latest version of the preparation tool (v2.1.0 and above). Opening of excel / XBRL.zip file of earlier versions in the newer versions of the preparation tool should not cause any loss of data.

#### With excel file generated from V2.0.0 of the preparation tool

If you have the excel file, please do the following:

- (1) Open up the excel file in the latest version of the preparation tool (v2.1.0);
- (2) Fill in "Trade receivables" and "Allowance account for trade doubtful debts" in "Note

   Trade and other receivables" template if you have the information in your financial statements;
- (3) Review and validate to ensure no errors; and
- (4) Save the XBRL.zip file for filing with the Annual Return

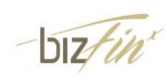

### With XBRL.zip file generated from V2.0.0 of the preparation tool

If you only have the XBRL.zip file, please do the following

- (1) Open the XBRL.zip file in the latest version of the preparation tool (v2.1.0);
- (2) Replace the full set of financial statements text block;
- (3) Fill in "Trade receivables" and "Allowance account for trade doubtful debts" in "Note

   Trade and other receivables" template if you have the information in your financial statements;
- (4) Review and validate to ensure no errors; and
- (5) Save the XBRL.zip file for filing with the Annual Return.

### 111 Why is some of the text in text editor being shifted to the right?

The lines in the said section(s) are formatted to indent to the right.

To remove the indentation:

- (1) Select "View" and enable "Horizontal Ruler"
- (2) Change the style from "Indent" to "Normal"

# 112 I am not able to open the Excel file created from the MS Office 2003 version of the preparation tool in MS Office 2007 or 2010 or 2013 version.

Excel files created using MS Office 2003 version cannot be opened in any other version of MS Office. Similarly, you cannot open Excel files created from MS Office 2007/2010/2013 version of the installer in MS Office 2003 version.

#### 113 Any self helps on technical issues available?

For step-by-step guide to resolve technical issues faced while using the BizFin<sup>x</sup> Preparation Tool, refer to: <u>http://www.acra.gov.sg/How To Guides/Filing Financial Statements/Technical Issues/</u>.

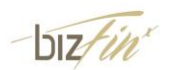

### C. BizFin<sup>x</sup> Embedded Excel Conversion Utility

#### 114 How to download and install the 'BizFin<sup>x</sup> Embedded Excel Conversion' tool?

The tool is downloaded and installed together with the BizFin<sup>x</sup> preparation tool.

#### 115 What does the 'BizFin<sup>x</sup> Embedded Excel Conversion' tool do?

BizFin<sup>x</sup> Embedded Excel Conversion Tool helps in the conversion of embedded MS Excel objects / tables in MS Word document into MS Word tabular format for use as source document in BizFin<sup>x</sup> Preparation Tool.

# 116 I used the 'BizFin<sup>x</sup> Embedded Excel Conversion' tool to convert my MS Excel objects contained in the MS Word document. Why doesn't it remove all the blank columns?

Removal of blank columns from tables only applies to tables which do not contain any merged cells.

You may wish to format the MS Excel document (e.g. removing merged cells, removing hidden tables) before conversion to avoid the above issue. Alternatively, you may rectify the issues manually in the converted MS Word document.

# 117 I used the 'BizFin<sup>x</sup> Embedded Excel Conversion' tool to convert my MS Excel objects contained in the MS Word document. Why are there additional rows and columns in the converted MS Word document?

Additional rows and columns may be seen in the converted MS Word document, due to MS Excel empty cells with formatting being recognised as not empty and converted.

You may wish to format the MS Excel document (e.g. removing merged cells, removing hidden tables) before conversion to avoid the above issue. Alternatively, you may rectify the issues manually in the converted MS Word document.

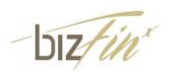

# 118 I used the 'BizFin<sup>x</sup> Embedded Excel Conversion' tool to convert my MS Excel objects contained in the MS Word document. Why are the tables not aligned within the page?

All tables, including hidden tables not set to show in the document, contained in the excel sheet will be converted.

You may wish to format the MS Excel document (e.g. removing merged cells, removing hidden tables) before conversion to avoid the above issue. Alternatively, you may rectify the issues manually in the converted MS Word document.

# 119 Why are the alignments being shifted in the MS Word document converted from the 'BizFin<sup>x</sup> Embedded Conversion' tool?

The alignments in the converted MS Word document may not be the same as the AGM FS as the table cells in Excel are displayed in full while converting. You may wish to realign your tables in the converted document before using it as source document in the BizFin<sup>x</sup> Preparation Tool.

### 120 Will MS Excel tables with link formulas within be converted by the 'BizFin<sup>x</sup> Embedded Conversion' tool?

No. BizFin<sup>x</sup> Embedded Conversion tool will not be able to convert MS Excel tables with link formulas. Please break the links before conversion.

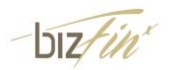

### D. BizFin<sup>x</sup> Portal

### D1. Access the BizFin<sup>x</sup> Portal

### 121 What are the recommended browsers and versions for accessing the new BizFin<sup>x</sup> portal?

The new BizFin<sup>x</sup> portal is best viewed using the following browser versions:

- Internet Explorer- Version 8.0 and above
- Mozilla Firefox- Version 18 and above
- Google Chrome -10 and above

# 122 What are the additional functions available on the BizFin<sup>x</sup> portal after SingPass login?

With SingPass login, you will have access to more functions in the BizFin<sup>x</sup> portal:

- **Upload XBRL files** Only with SingPass login, you can upload the XBRL financial statements onto the BizFin<sup>x</sup> portal to file as part of the Annual Return.
- View History This is the landing page after you log into the BizFin<sup>x</sup> portal. It shows the XBRL files you have validated, uploaded or filed. If you are a company director or company secretary, this page also shows XBRL files uploaded by others for your company.
- Free Data Analysis After your company files XBRL data, company officers (i.e. directors and company secretaries) can log into the BizFin<sup>x</sup> portal to generate a free data analysis report.

## 123 I am using a recommended version of Internet Explorer, but still find overlapped texts on the BizFin<sup>x</sup> portal. How can I resolve the issue?

If you are using Internet Explorer to access BizFin<sup>x</sup>, it is recommended to use IE8 and above for optimal viewing and usage of the BizFin<sup>x</sup> portal. If you are using IE8 and above, the issue of overlapped texts may occur when your Browser Mode is set to IE7.

You can change the Browser Mode in the Developer Tools menu:

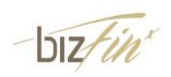

- a. Click **Tools** in the Menu Bar and select **F12 Developer Tools**. The Developer Tools window is displayed below on the page. Alternatively, you can press F12 to open the Developer Tools window.
- b. Click **Browser Mode:** in the menu bar and change the Browser Mode to IE8 or a higher version.

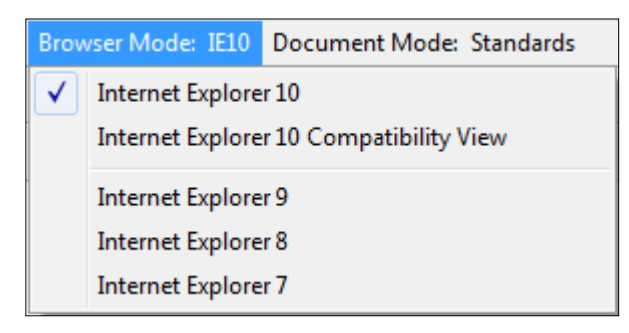

Figure 1: Browser Mode

c. Click **Document Mode:** in the menu bar and select the same version as selected for Browser **Mode**.

### 124 I do not see CAPTCHA on my webpage, and cannot proceed further. What should I do in this case?

If you are unable to see CAPTCHA, based on the browser you are using, you can take the following actions:

- Internet Explorer Click the Refresh button in your browser and try again. You should see the CAPTCHA image.
- Firefox If you are using Firefox with Add-ons enabled, then disable the Add-ons, restart your browser and reload the web page. You should then be able to view the CAPTCHA.
- Google Chrome If you are using Google Chrome and have enabled plug-ins, then disable them, and reload the web page. You should then be able to view the CAPTCHA.

# 125 I am using Microsoft Office Excel 2003. I cannot open the Excel files downloaded from the BizFin<sup>x</sup> portal. What should I do?

Excel files generated from the BizFin<sup>x</sup> portal are in **.xlsx** format. This newer Excel file format is supported in Microsoft Office Excel 2007 and above versions. If you are running Office 2003 or Office XP, you can download and install the free Compatibility Pack from Microsoft website to open, edit and save Excel files in **.xlsx** format.

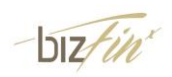

### D2. Download the BizFin<sup>x</sup> Preparation Tool

### 126 Where can I download the BizFin<sup>x</sup> Preparation Tool on the BizFin<sup>x</sup> portal?

You can download the latest BizFin<sup>x</sup> preparation tool by clicking on the **Download** tab on the main menu

(https://www.bizfinx.gov.sg/Downloads.aspx?enc=5g3ihJAb8gXglfmQwwXacQ==).

If you are not logged in with SingPass, you will be asked to fill in a registration form to download the preparation tool. After submitting the registration form, you will be shown a webpage containing the download links. You will also receive an email containing the download links.

If you are logged in with SingPass, you will be directly shown a webpage containing the download links without filling in the registration form. Users are required to accept the Terms and Conditions of using the preparation tool before downloading can start.

# 127 When I download the BizFin<sup>x</sup> preparation tool, the download speed is slow and it takes a long time to complete the download. What should I do?

Download speed varies depending on your internet's bandwidth. Please first check that your computer's internet is connected. You may want to contact your internet service provider if the download speed is slow for all the downloading activities, and try to download the preparation tool again when your internet is back to normal speed.

You may also experience intermittent slowness in downloading the preparation tool due to the large file size and unusually high downloading volume. In this case, you may wish to try downloading the preparation tool outside the peak hours of 9.00am to 6.00pm on weekdays.

## 128 When I try to open the downloaded Zip file, an error message says that the file is invalid or corrupted. What should I do?

This may occur when there is an error downloading the preparation tool. You can redownload the installer and try to install again. To check whether you have completed the download, you can compare the size of your downloaded Zip file and the correct installer

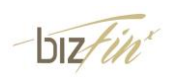

file size indicated on

https://www.bizfinx.gov.sg/Downloads.aspx?enc=5g3ihJAb8gXglfmQwwXacQ==.

### 129 BizFin<sup>x</sup> preparation tool is installed together with the .NET Framework 3.5 SP1, but I am still encountering an error for the .NET Framework.

This is a known issue with the .NET Framework 3.5 with the Microsoft Support Centre.

Please uninstall all previous versions of .NET Framework if any, and follow the below steps to complete the installation of the BizFin<sup>x</sup> preparation tool:

- 1. Uninstall all existing editions of .NET Framework on your computer
- 2. Uninstall the preparation tool in full
- 3. Follow the instructions to install the .NET Framework 3.5 SP1 (http://www.microsoft.com/en-sg/download/details.aspx?id=21)
- 4. Choose recommended installation settings while installation
- 5. Confirm whether the .NET Framework 3.5 SP1 is installed by going to the 'Programs and Features' in the control panel.
- 6. Reinstall the preparation tool

### D3. Subscribe to BizFin<sup>x</sup> Announcement

### 130 What type of announcements will I receive on subscribing to BizFin<sup>x</sup> Announcement?

BizFin<sup>x</sup> portal sends updates on XBRL filing through BizFin<sup>x</sup> Announcement, such as updates on XBRL filing requirements and new releases of BizFin<sup>x</sup> preparation tool.

#### 131 How do I subscribe to and unsubscribe from the BizFin<sup>x</sup> Announcement?

You can click on the **Subscription** tab on the main menu (<u>https://www.bizfinx.gov.sg/Subscribe.aspx</u>) to subscribe to the BizFin<sup>x</sup> Announcement.

To unsubscribe from BizFin<sup>x</sup> Announcement, you can click the Unsubscribe link in BizFin<sup>x</sup> Announcement emails that we send to you.

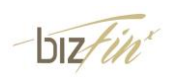

### D4. Validate & Upload XBRL files

# 132 How is the validation on BizFin<sup>x</sup> portal different from the validation on the offline preparation tool?

The BizFin<sup>x</sup> portal has more validation checks than the BizFin<sup>x</sup> preparation tool. These additional validation rules are usually checked against business data from BizFile or prior year XBRL filing and cannot be incorporated into the offline preparation tool. For example, a company's name and UEN number in the XBRL financial statements must be correct, and the financial period dates must match with the dates in BizFile.

# 133 Do I have to log into the BizFin<sup>x</sup> portal using SingPass for validating XBRL financial statements? If not, is there any difference between the validation results before and after SingPass login?

It is not mandatory to log into the BizFin<sup>x</sup> portal for validating XBRL files. If you do not have SingPass login, you can still validate the XBRL files by clicking the Validate tab on the main menu (<u>https://www.bizfinx.gov.sg/ValidateXbrl.aspx</u>).

The validation results will be the same for users with and without SingPass login, unless you are logged in as authorised personnel (i.e. company directors / company secretaries / filing agents) of the company. If errors are highlighted as a result of checks against BizFile or prior year XBRL filing, the validation results for authorized personnel will contain more details by also showing the data in BizFile / prior year XBRL filing which are compared against.

For example, when the BizFin<sup>x</sup> portal detects that the financial period dates in your XBRL file do not match with the dates in BizFile, the error description will show the exact dates from BizFile only when you are an authorised personnel.

#### 134 What is the difference between the Validate button and Validate & Upload button?

If you are logged in with SingPass, you will find two buttons – **Validate** and **Validate & Upload** – at the bottom of the page for validating XBRL financial statements.

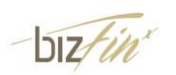

The Validate button is only for the purpose of validating XBRL financial statements. You can view the XBRL files submitted using the Validate button under "XBRL Files Submitted for Validation Only" on the View History page.

The Validate and Upload button allows users to validate and upload the XBRL financial statements. If there is no error, the XBRL file will be automatically uploaded onto the BizFin<sup>x</sup> portal for submission as part of the Annual Return. You can view the XBRL files submitted using the Validate and Upload button in the View History page under the following headers:

- For files with genuine / possible errors found: "XBRL Files Pending Action to be Uploaded"
- For files with no errors found: "Uploaded XBRL Files".

### 135 Where can I check the validation results?

After clicking on the Validate button, you can choose to wait for the validation process to complete before clicking the links under the "Validation status" column to check the results. Alternatively, if you choose not to wait, an email will be sent to your email address provided in BizFin<sup>x</sup> Portal for you to check the validation results.

If validation is done after you log into the portal through SingPass, you can also check validation results from the View History page. Please note that the validation results will be kept for 3 calendar days from the date of validation.

### 136 I have submitted a XBRL file for validation on the BizFin<sup>x</sup> portal. The page which displays the validation process has not shown the validation results after a long time. Why does validation process take so long? Is it ok for me to navigate away from the validation page?

The validation processing time vary based on the following factors:

- Filing type and size of your XBRL financial statements. For example, validating a full set of XBRL financial statements usually takes a longer time than financial statement highlights, because there are usually more data elements in a full set of XBRL financial statements; and
- Number of users submitting XBRL files for validation at the same time. You may want to perform validation during non-peak hours to shorten the waiting time.

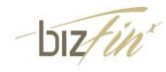

Navigating away from the validation page or logging out will not interrupt the validation process. We will send you an email once the validation process is completed.

### 137 The validation status shows that my file is not a valid XBRL file. What should I do?

The BizFin<sup>x</sup> portal displays this validation error in one of the following scenarios:

- The file is not in Zip format
- The file does not contain required XBRL instance documents
- The file is not compatible with ACRA taxonomy 2013

Please check whether you have selected the wrong file for validation, or have used an outdated version of the BizFin<sup>x</sup> preparation tool to generate the XBRL file (note: the version of preparation tool to be used must be at least V2.1.0 and above). If you are using third party software to generate the XBRL file, please approach your service provider for help.

## 138 I see a list of errors in the Validation Results page. Am I required to rectify all the Genuine and Possible errors?

All genuine errors must be rectified before filing, unless you are granted exemption by ACRA from specific business rules or XBRL filing requirements. To apply for exemption, please click the Exemption Request tab on the main menu (https://www.bizfinx.gov.sg/ExempReq.aspx).

Possible Errors highlight areas where the XBRL data might contain error or is genuine accurate data. If the XBRL data contains error, please rectify the error. If the XBRL data is correct (i.e. no error), you may ignore these possible error without changes required. Checkboxes will be available to confirm that the XBRL data are correct after you log in with your SingPass.

#### 139 Who can upload XBRL files onto the BizFin<sup>x</sup> portal?

Any user logged in with SingPass can upload XBRL files onto the BizFin<sup>x</sup> portal. To upload XBRL files, you do <u>not</u> have to be a company director, company secretary, or professional firm member.

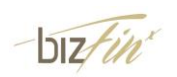

### 140 I do not see the window for me to browse XBRL files for validation and uploading. Is there any alternative way for me to upload the XBRL files?

By default, the BizFin<sup>x</sup> portal provides a drag-and-drop box (also known as the Normal Uploader) for users to browse and select up to five XBRL files for validation and uploading at one time. The drag-and-drop function can be used in IE10 and above, Firefox 14 and above, and latest Chrome versions.

Alternately, you can use the basic uploader to browse and select XBRL files for validation and uploading. The link to the basic uploader is on the same validation webpage as shown in the figure below.

| XBRL Files*<br>( max of 5 files )                   | XBRL Files       | Size           | Status |
|-----------------------------------------------------|------------------|----------------|--------|
| (,                                                  |                  |                |        |
|                                                     |                  |                |        |
|                                                     | Dr               | ag files here. |        |
| Click <u>here</u><br>if you do not see the uploader |                  |                |        |
| ( this will then<br>open up the basic uploader )    |                  |                |        |
|                                                     | O Add XBRL Files | 0 b            | 0%     |

# 141 After validation, I do not receive any email on the validation results after a long time. What should I do?

You will receive an email after the validation process is completed, and this may take a while depending on the filing type and size of your XBRL financial statements. The validation process will generally not take longer than an hour. You may also want to check your email's spam folder for the validation results email, or whether the correct email address has been provided for validation.

If the validation is done with SingPass login, you may check for the validation results in the View History page.

# 142 I did not receive the post filing email and would like to check if the filing had been completed, as well as the compliance rating of the company.

Please check your junk mailbox first. If you did not receive the post filing email, please email ACRA at <u>acra\_xbrl\_general@acra.gov.sg</u>, and provide us with the following details to investigate whether the email had been sent out:

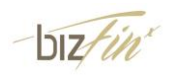

- Company UEN
- FYE
- Date of filing

Meanwhile, to check whether the filing had been completed, you can login via Singpass in BizFin<sup>x</sup> website (<u>www.bizfinx.gov.sg</u>), and check the "Filed XBRL Files" section in "View History" page. The "Current Financial Period" indicates the financial period for which the filing has been done.

| Filed XBRL Fi         | iles             |                       |                                                        |                        |            |                       | -          |
|-----------------------|------------------|-----------------------|--------------------------------------------------------|------------------------|------------|-----------------------|------------|
| (XBRL files below h   | have been lodged | d as part of the Annu | al Return.)                                            |                        |            |                       | -          |
| Company Name<br>All v | UEN<br>All v     | Filing Type           | Current<br>Financial<br>Period                         | Validation (<br>Status | Who Lodged | Date Lodged           |            |
| PTE. LTD.             |                  | FSH                   | Start Date :<br>01/07/2012<br>End Date :<br>30/06/2013 | No errors<br>found     |            | May 6 2014<br>12:01PM | <b>⊥</b> ⊕ |

Alternatively, you can access BizFile portal (<u>www.bizfile.gov.sg</u>) to get the filing date as well as the compliance rating associated with that filing period. No log-in is required.

Steps are provided as follows:

1) Search by company name or UEN

| bizfile                               | ACRA's one -stop                     | o busine.             | ss servic             | es portal                               |         |
|---------------------------------------|--------------------------------------|-----------------------|-----------------------|-----------------------------------------|---------|
| Home About Bizfile e                  | Services e-Gui                       | des                   |                       |                                         |         |
| e-Services<br>quick access            | SEARCH @ Lear                        | n More<br>ding PA an  | d PAF)                | AND AND AND AND AND AND AND AND AND AND | LC<br>» |
| <b>b</b> By Entities                  | O Public Accountants                 |                       |                       |                                         |         |
| Public Accountant<br>Related Services |                                      |                       | Search                | By Name 🗸                               |         |
| Deposit Services                      | SEARCH                               |                       |                       |                                         | _       |
| Transaction Status<br>Enquiry         | BUSINESS FIRM<br>(SP or Partnership) | LOCAL C<br>(Public/Pr | OMPANY<br>rivate Ltd) | FOREIGN<br>COMPANY                      | E       |
| Payment     Refund                    | LIMITED LIABI<br>PARTNERSH           | LITY<br>IIP           | PA                    |                                         | in      |
| Kerunu                                |                                      |                       |                       |                                         |         |

2) Once searched, you will see a second page which lists the company details along with their compliance rating. You can click on the compliance rating to get the details of filing date etc.

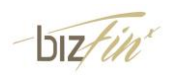

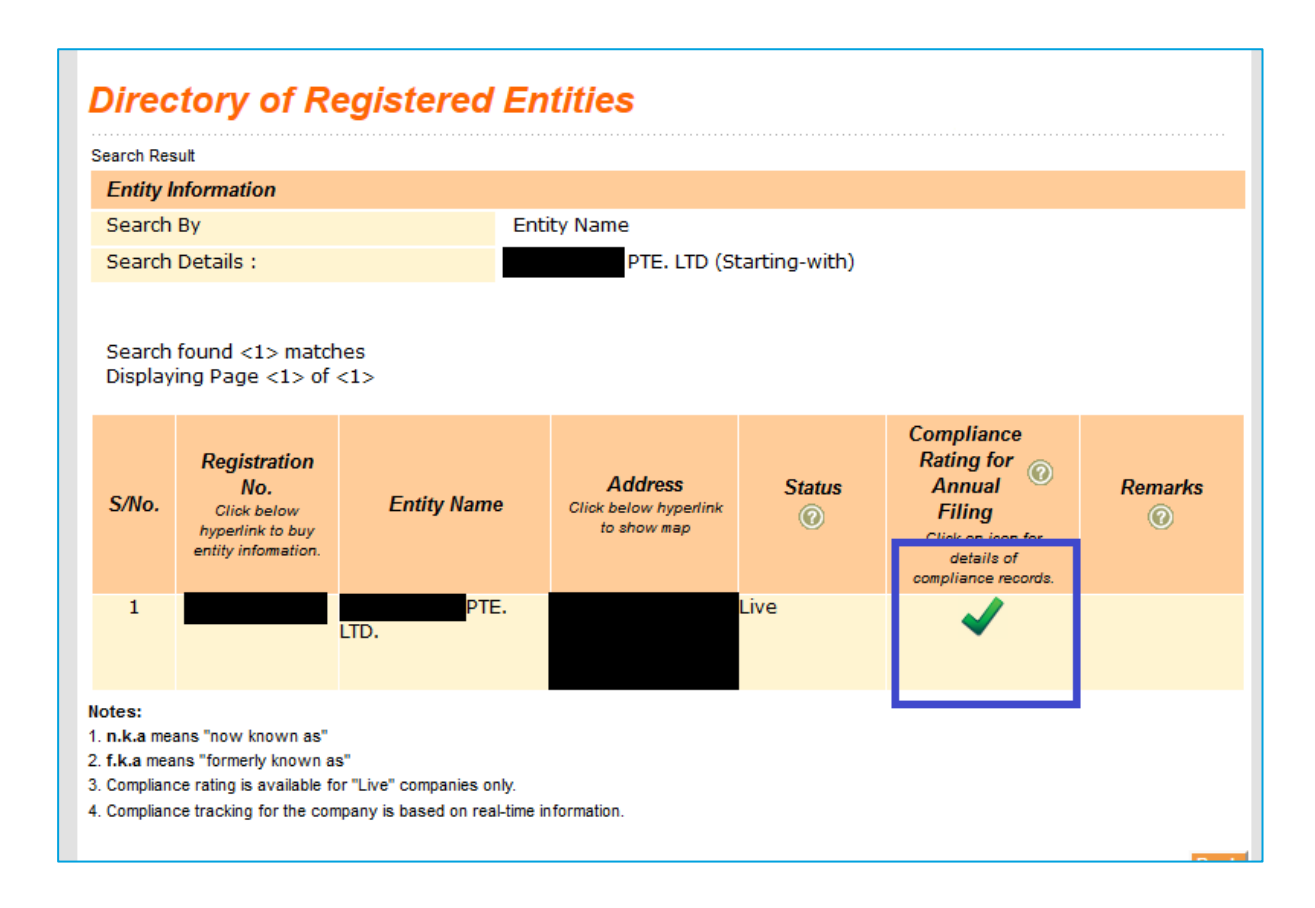

#### 3) Upon clicking the compliance rating icon, you will see the date of the filing

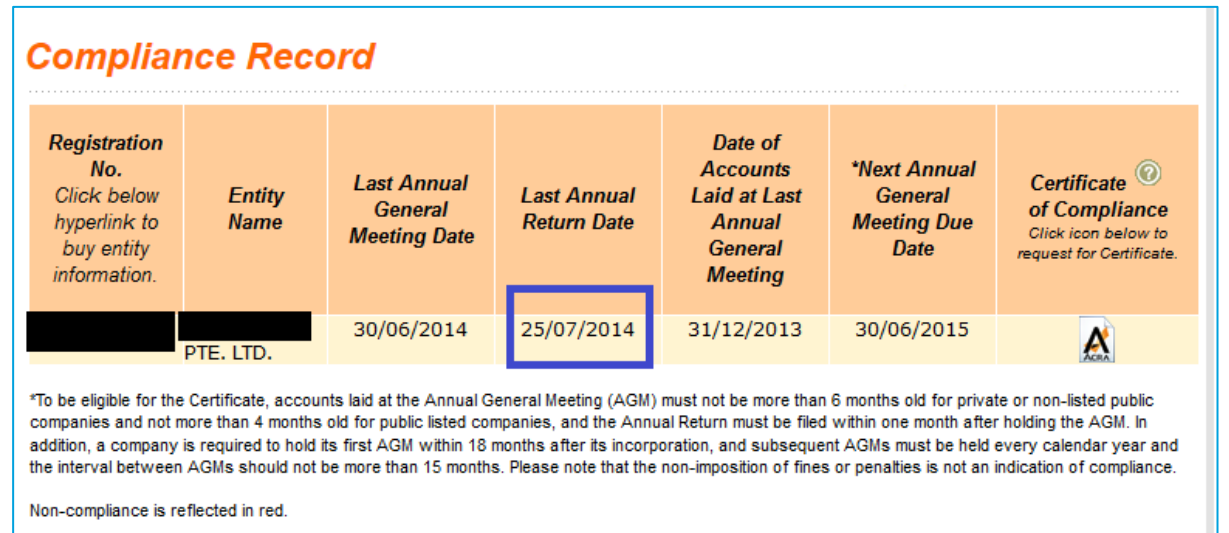

#### 143 Which user role will receive the post filing email?

- Directors of the company at the time of AR (Annual Return) filing (Email address will be as indicated inside BizFile).
- 2) Uploader of the XBRL financial statements filed with the AR.
- 3) Filer of the AR

Note: Email will only be sent for AR filing. AR-NOE filing will not get any email.

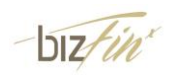

# 144 I notice that the "How to proceed?" column is not shown in the Validate and upload section when I am using the basic uploader. How should I proceed further?

The "How to proceed?" column is not available when you use the basic uploader to browse and select files for validation and uploading, as the basic uploader lacks the interactive capability to update on-the-fly.

Please go to the View History page to know the next course of action with "How to proceed?" column under "XBRL Files Pending Action to be Uploaded".

### 145 I am using the basic uploader and the Validation Status always shows "Processing". How to check the validation status?

When you use the basic uploader, Validation Status is not automatically refreshed after the validation is completed. You can click the refresh button <sup>C</sup> below the validation results table to check the validation status. Alternatively, you can leave this page, and check the validation status on the View History page after some time.

# 146 I am using IE9 and below and when I try to submit the files for validation I see a triangle warning icon besides the files I have submitted. What should I do?

When you are using IE9 and below, you may encounter this issue if you do not have Adobe Flash Player installed on your machine. Installing flash player may resolve this issue. You may want to seek help from your IT personnel on this installation of flash player.

### 147 Are we required to upload the MS Excel file on BizFin<sup>x</sup> portal?

No. Only XBRL files are allowed to be uploaded into BizFin<sup>x</sup> portal.

To generate XBRL file from the BizFin<sup>x</sup> preparation tool, click on 'Save XBRL' in the tool box. Upload the whole XBRL zip file generated into BizFin<sup>x</sup> portal.

#### 148 How do I upload a XBRL zip file that is more than 1MB?

The maximum upload size is limited to 1MB. Generally, XBRL files generated from the BizFin<sup>x</sup> preparation tool should not be larger than 1MB.

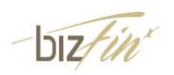

However, should your XBRL file size be larger than 1MB, please contact ACRA.

### D5. View History

#### 149 What are the different sections under View History page?

The View History page is available for users logged in with SingPass, comprising of four sections:

- XBRL Files Submitted for Validation Only This section shows the records of XBRL files that have been selected for validation when you click on the Validate button.
- XBRL Files Pending Action to be Uploaded This section shows the records of XBRL files that have been selected for validation and uploading when you click the Validate & Upload button. XBRL files in this section are not uploaded yet, and are pending your action as indicated in the "How to Proceed?" column.
- Uploaded XBRL Files This section shows the XBRL files that have been uploaded onto the BizFin<sup>x</sup> portal, for purposes of filing as part of the Annual Return.
- 4. *Filed XBRL Files* This section shows the XBRL files that have been filed as part of the Annual Return.

# 150 On the View History page, how many days will the XBRL files be kept in the respective sections?

There are different storage timings for different types of files:

- *XBRL Files Submitted for Validation Only* the validation results will be stored for three calendar days from the date of validation.
- XBRL Files Pending Action to be Uploaded XBRL files will be kept for three calendar days for you to complete the uploading process.

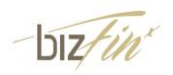

- Uploaded XBRL files these files will be kept for seven calendar days to be filed as part of the Annual Return.
- *Filed XBRL Files* the XBRL files that have been filed as part of the Annual Return will be kept permanently for authorised users to download.

#### 151 What are the companies shown on my default view of the View History page?

View History page shows XBRL files that have been validated and uploaded by you.

In addition, if you are a company director / company secretary, the View History page also shows all the XBRL files uploaded and filed by others under "Uploaded XBRL Files" and "Filed XBRL Files" sections for all the companies that you are a company director / company secretary, depending on which role (director or secretary) you have chosen when logging into the BizFin<sup>x</sup> portal.

#### 152 How do I use the search function on the View History Page?

On the view history page, you can use the search function to quickly filter out desired results based on UEN and company name, current financial year end and financial statements type:

• **UEN/Company name field**: After entering the first 4 or more alphanumeric characters of either the UEN or company name, you will be prompted a list of UENs and company names that match with what you have typed in this field. You can then use the mouse or keyboard to select the UEN and company name that you want to search for.

The list of companies you can search for are those companies for which you are a company director or company secretary and for which you have validated or uploaded XBRL financial statements.

• **Current Financial Year**: This is a drop down field, where you can select the year of the current financial period end date of the XBRL financial statements that you intend to search for.

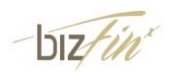

• **Financial Statements Type**: This is a drop down field, where you can select whether you want to search for a full set of XBRL financial statements or financial statements highlights.

# 153 Why do some of my XBRL files not get uploaded, despite that they are free of errors? What should I do in such cases?

In addition to clearing all the genuine errors in the XBRL financial statements, please take note of the following requirements for uploading of XBRL files:

- 1. The portal accepts a maximum of two uploaded XBRL files for the same company and financial year end date from different users.
- 2. The portal allows only one uploaded XBRL file from the same user for the same company and financial year end date.

The "How to Proceed?" column under "*XBRL Files Pending Action to be Uploaded*" provides the necessary steps for you to get the XBRL files uploaded onto the portal. Below is a table showing the "How to Proceed?" messages and corresponding explanations.

| "How to Proceed?" message            | What does it mean?                                                   |
|--------------------------------------|----------------------------------------------------------------------|
| "Click on validation status link to  | This message is displayed when your XBRL file only                   |
| confirm no genuine errors"           | has possible errors. You will need to confirm these                  |
|                                      | possible errors are not genuine errors before the XBRL               |
|                                      | file can be uploaded onto the portal.                                |
| "Limit of 2 XBRL files for the same  | This message is displayed when you are not an                        |
| UEN and FYE reached. Get             | authorised person for the company for which you are                  |
| authorised person to delete one      | uploading the XBRL file, and there are already two                   |
| XBRL file, and then upload your file | XBRL files for the same company and financial year                   |
| "Click here to replace one XBRL      | This message is displayed when you are an authorised                 |
| file. (Limit of 2 XBRL files for the | person for the company for which you are uploading                   |
| same UEN and FYE reached)"           | the XBRL file, and there are already two XBRL files for              |
|                                      | the same company and financial year end date in the                  |
|                                      | BizFin <sup>x</sup> portal. You can select one existing XBRL file to |
|                                      | be replaced by the new XBRL file that you intend to                  |

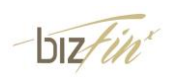

| "Click here to replace existing | This message is displayed when you have already |
|---------------------------------|-------------------------------------------------|
| XBRL file (You have uploaded    | uploaded an XBRL file for the same company and  |
| another XBRL file for the same  | financial year end date.                        |
| UEN and FYE)"                   |                                                 |

# 154 I am asked to confirm that there are no Genuine errors in the "How to Proceed?" column. How should I do that?

Please click on the "Possible errors" link in the 'Validation Status' column under "XBRL Files Pending Action to be Uploaded" section. The validation results page will be displayed. On the left side of each possible error description on the validation results page, there is a check box for you to confirm that the data indicated with possible error does not contain any error. After you have verified that all the data indicated with possible errors and confirm that none of them contain any error, you can select all the checkboxes and click the **Proceed** button.

### 155 I do not see any checkbox on the validation page for me to confirm that the Possible errors are not Genuine errors. What should I do?

Checkboxes for acknowledging possible errors are shown on the validation results page when you have logged into the BizFin<sup>x</sup> portal and tried to upload XBRL files by clicking the **Validate & Upload** button (not the **Validate** button).

The validation results page can be accessed either from the "Possible errors" link in the "Validation Status" column under "XBRL Files Pending Action to be Uploaded" section, or from the validation results summary page shown immediately after you click the **Validate & Upload** button.

If you have already confirmed that there are no genuine errors by selecting all the checkboxes and clicking on **Proceed** button, the checkboxes will not be displayed again for you to do selection when you open the validation results page.

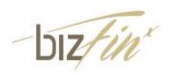

# 156 I cannot find the XBRL files on my computer. Where can I download the XBRL files from the BizFin<sup>x</sup> portal?

On the View History page, authorised persons of a company can download the company's XBRL files that have been uploaded onto the portal or have been filed as part of the Annual Return, regardless whether the XBRL files have been uploaded by themselves or by others.

Users can also download the XBRL files that have been uploaded by themselves. But once these files have been filed as part of the Annual Return, users will not have access to the filed XBRL financial statements unless they are authorised persons of the company.

# 157 Is there a unique serial number for the XBRL file on the BizFin<sup>x</sup> portal? Where can I see the serial number?

Once an XBRL file is uploaded onto the BizFin<sup>x</sup> portal, the XBRL file is given a unique serial number which can be found on the cover page of the PDF review copy generated from the uploaded XBRL file under the "Uploaded XBRL Files" section of the View History page.

#### 158 What is the Access Log page for?

The function to view access log can be found under the "Uploaded XBRL Files" and "Filed XBRL Files" sections of the View History page. This function allows you to see all the persons who have accessed the XBRL file or its PDF review copy as well as the time of access. All users should only view the XBRL financial statements of their own company or client company with his/her authorisation.

### D6. Exemption Request

#### 159 When should I apply for exemption from filing XBRL financial statements?

Companies may apply for exemption from XBRL filing requirements with ACRA for the following scenarios:

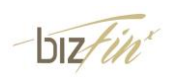

- Exemption from specific business rules, when the business rules are highlighting genuine errors of which the data has been checked by the preparer to be accurate as per the AGM financial statements. An example will be misc\_006 requiring comparative figures, when comparative figures are not disclosed in the AGM financial statements, even though the company is a non-first year incorporated company; or
- Exemption from filing "full set of financial statements" and file "financial statements highlights" in XBRL. Such exemption is granted only upon companies establishing that the full set of financial statements in XBRL cannot be prepared.

# 160 What are the procedures and required documents for applying for exemption from XBRL filing?

You can apply for exemption by clicking the Exemption Request tab on the main menu of the BizFin<sup>x</sup> Portal (<u>https://www.bizfinx.gov.sg/ExempReq.aspx</u>).

You will need the below to be submitted together with your application:

- Full set of signed AGM Financial Statements of which you are seeking exemption for.
- Application Letter for Exemption from XBRL Filing Requirements. The application letter must include the following details:
  - ✓ Company Name and Company Registration Number.
  - ✓ Financial Period End Date of the Company.
  - ✓ Section(s) of the ACRA taxonomy that the Company is unable to comply with.
  - ✓ Reason(s) why the Company is unable to comply with the section(s) of the ACRA Taxonomy.
  - ✓ This letter is to be signed off by a Director, Corporate Secretary, Accountant or any Person preparing the accounts on behalf of the Company.
  - ✓ The letter is to be typed in with the company's letterhead. For corporate secretary, if you are applying on behalf of your clients, it should be typed in the corporate secretary firm's letterhead.
  - Processing will take from 3 to 7 working days, depending on the complexity of each case.

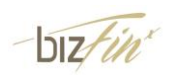

### E. Taxonomy

#### 161 How can I find out more information about the new ACRA Taxonomy 2013?

More information on the new ACRA Taxonomy 2013, such as the actual taxonomy files and an architecture guide, are available for download from our website at https://www.bizfinx.gov.sg/Documentation.aspx.

#### 162 What is taxonomy?

In general, taxonomy refers to a catalogue or set of rules for classification. In the XBRL context, taxonomy is similar to a dictionary, containing computer-readable definitions of business reporting terms as well relationships between them and links connecting them to human-readable resources (metadata). [Source: XBRL.org]

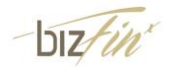

### F. Training and Help Resources

### F1. Training and Subsidy Applications

### 163 Is there any training for the new BizFin<sup>x</sup> Preparation tool?

ACRA is working closely with professional bodies and training providers to offer training seminars and training courses on the revised XBRL filing requirements and new XBRL preparation tool. Companies and preparers can sign up for free training seminars and subsidised training courses. The seminars and training courses have been made available since July 2013.

ACRA has also provided the following resources to guide preparers on how to prepare XBRL financial statements under the BizFin<sup>×</sup> filing system. The documents are available for download under the following ACRA website (http://www.acra.gov.sg/components/wireframes/howToGuidesChaptersDetails.aspx?pa geid=810&contentid=824).

| Materials                                                 | Purpose                                                                                                    |
|-----------------------------------------------------------|----------------------------------------------------------------------------------------------------|
| Preparers' guide                                          | This contains comprehensive guide such as mapping principles for the preparers on preparing in accordance to the revised XBRL filing requirements to ACRA.                                          |
| Appendix A – ACRA<br>Taxonomy 2013<br>templates           | This provides a human readable representation of ACRA Taxonomy 2013 so that preparers can better understand how to submit information for the various concepts.                                     |
| Appendix B – List of<br>business rules                    | This contains a list of validation rules which ACRA will be checking within the XBRL file.                                                                                                    |
| Appendix C - List of synonyms                             | This contains a list of suggested synonyms for the concepts<br>within the taxonomy. This will facilitate preparers in mapping<br>items in their financial statements with the taxonomy<br>concepts. |
| Guide to Financial<br>Statement Highlights                | This guide provides information on preparing and filing financial statements highlights for companies                                                                                               |
| Appendix A to Financial<br>Statements Highlights<br>Guide |                                                                                                    |
| User guide for BizFin <sup>x</sup><br>Preparation Tool    | This guide will provide detailed explanation on the functions<br>of the preparation tool, serving as guidance for users who<br>would like to learn more about the tool.                             |
| Quick Guide for BizFin <sup>x</sup>                       | The Quick Guide is a brief version of the User Guide, which                                                                                                    |

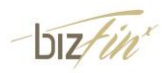

| Preparation Tool                                               | allows users to have a quick start on the preparation tool                                                                                                    |
|----------------------------------------------------------------|----------------------------------------------------------------------------------------------------|
| Video Guide for BizFin <sup>x</sup><br>Preparation Tool        | The Video Guide provides step-by-step guidance with screenshots and illustrations on how to use key functions of the preparation tool.                                                |
| FAQs                                                           | This contains a list of FAQs that relates to the revised XBRL filing requirements and BizFin <sup>x</sup> preparation tool                                                            |
| Technical Issue Report<br>Form                                 | Users can use this form to report any technical issues on the installation or functionality of the preparation tool                                                                   |
| Video Recordings of<br>BizFin <sup>x</sup> Training<br>Seminar | Recordings of the presentations (including that of revised filing requirements and live demonstration of the preparation tool) during one of the BizFin <sup>x</sup> training seminar |

## 164 Who are the training providers for the BizFin<sup>x</sup> training courses? When will the training courses be available?

Currently, ACRA is working with three training providers, namely CrimsonLogic Pte Ltd, the Institute of Singapore Chartered Accountants (ISCA), and the Singapore Association of the Institute of Chartered Secretaries and Administrators (SAICSA) to offer subsidised training courses for companies and preparers. The training courses have started since July 2013.

Please visit the ACRA website under training and subsidy at <a href="http://www.acra.gov.sg/components/wireframes/howToGuidesChaptersDetails.aspx?pag">http://www.acra.gov.sg/components/wireframes/howToGuidesChaptersDetails.aspx?pag</a> eid=810&contentid=824 for updates on the various training providers' training schedules and information on how to sign up for these courses.

#### 165 When will the training seminars be rolled out? How do I sign up?

The first training seminar has started in July 2013 and will be held at ad-hoc intervals across a one-year period. Please subscribe to the ACRA News Alert at <a href="https://appigs.acra.gov.sg/NewsAlert/logintosubscriber.aspx">https://appigs.acra.gov.sg/NewsAlert/logintosubscriber.aspx</a> to receive regular updates.

# 166 Is there a subsidy for organisations which attend training courses on the new BizFin<sup>x</sup> filing system? Is it only available for companies or for other types of business entities as well?

Yes. ACRA will provide a subsidy for business entities to attend pre-approved training courses on the BizFin<sup>x</sup> filing system. The subsidy is applicable to any business entity

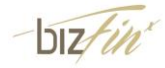

registered with ACRA under the Business Registration Act, Companies Act, Limited Liability Partnerships Act, Limited Partnerships Act, or the Accountants Act.

#### 167 How much is the subsidy for BizFin<sup>x</sup> training courses?

The subsidy is calculated as 50% of the course fees (excluding GST) paid to preapproved training providers of BizFin<sup>x</sup> training courses.

### 168 Which are the training providers of pre-approved BizFin<sup>x</sup> training courses that are legible for the ACRA subsidy? How much is the training course fee? Where can I find more information about these training courses?

Currently, there are three training providers of pre-approved BizFin<sup>x</sup> training courses that are legible for the ACRA subsidy, namely CrimsonLogic, ISCA and SAICSA. The training course fee ranges from \$250 from \$350, depending on the training provider. The training courses are provided by training providers independent of ACRA, and courses fees are set by the training providers. For more information about these training courses, please visit the ACRA website under training and subsidy at http://www.acra.gov.sg/components/wireframes/howToGuidesChaptersDetails.aspx?pag eid=810&contentid=824.

#### 169 What are the eligibility criteria for applying for the BizFin<sup>x</sup> subsidy?

An entity must fulfil the following criteria in order to be considered for eligibility:

- (a) The applicant entity must be an entity registered with ACRA under one of the following Acts:
  - Business Registration Act
  - Companies Act
  - Limited Liability Partnerships Act
  - Limited Partnerships Act, or
  - Accountants Act
- (b) Each applicant entity may receive the subsidy for a maximum of two (2) course participants in its employment and the participants must be different persons.
- (c) All course participants must be employees of the applicant entity.

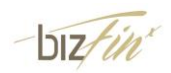

- (d) The applicant entity is required to have paid the course fees in full to the training provider which it has signed up with.
- (e) If the applicant entity has claimed Productivity and Innovation (PIC) benefits for XBRL training costs incurred by the course participants, the amount claimed under PIC should be net of any subsidy claims pending approval from ACRA.

### 170 I had already attended the BizFin<sup>x</sup> training courses before the subsidy was announced by ACRA. Am I still eligible to apply for the subsidy?

Yes. The subsidy is applied retrospectively to all pre-approved training courses starting from the first one available on the market.

#### 171 How do I apply for the subsidy for BizFin<sup>x</sup> training courses?

Entities who wish to apply for the BizFin<sup>x</sup> subsidy are required to obtain the BizFin<sup>x</sup> subsidy application form from the training provider they have signed up with and complete the required information accordingly. Upon completion, the form is to be returned to the training provider by the stipulated deadline. The training provider will be collecting the application forms on ACRA's behalf and then send to ACRA for approval.

In cases where entities have provided incomplete/unclear subsidy application forms, they may be required to provide additional information/documents to their training provider upon request.

#### 172 When will I receive the subsidy? How will the payment be made to me?

Eligible applicant entities should expect to receive payment within 1 - 2 months of submitting their completed application forms. It generally takes ACRA an average of 3 weeks after the application deadline date to process and determine the eligibility of subsidy applications received. ACRA will then notify the respective training providers to make payment to those applicant entities approved for disbursement.

The subsidy will be paid via cheque in accordance to the bank details as furnished in the subsidy application form. It is hence important to provide accurate information when completing the form.

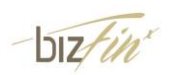

The cheque will be sent to the correspondence address stated on the subsidy application form, thus if there is any change to the correspondence address after the form has been submitted, the applicant entity should inform the training provider.

#### 173 I have received payment of the subsidy. Is there anything else I need to do?

You should receive a Request for Acknowledgment letter together with cheque payment of the subsidy. Applicant entities who have received the acknowledgment letter are requested to complete and return the form to their training provider accordingly.

# 174 Is there subsidy for companies to attend training courses on the new BizFin<sup>x</sup> filing system? Is it only available for companies or for other types of business entities as well?

Yes. ACRA will provide subsidy for business entities to attend pre-approved training courses on the BizFin<sup>x</sup> filing system. The subsidy is applicable to any business entity registered with ACRA under the Business Registration Act, Companies Act, Limited Liability Partnerships Act, Limited Partnerships Act, or Accountants Act.

# 175 Will I be eligible for the subsidy if I submit the claim under a related party<sup>1</sup> (i.e. applicant entity) of the organisation that I am working for?

The course participant(s) must be deemed to be an employee(s) of the applicant entity to be eligible for the subsidy, with the following qualifying conditions:

- Applicant entity is able to furnish documentary proof that the course participant(s) are working <u>solely</u> for the applicant entity and that the course participant(s)' employment costs are recharged to the applicant entity;
- This arrangement of corporate structure / centralised hiring arrangement is adopted for bona fide commercial reasons; and
- The employee whose employment cost has been recharged cannot contribute to the staff headcount of another organisation (i.e. the organisation which bore the upfront manpower cost). For example, if an employee is hired under company A, but working for company B, he/she should not be considered as part of the staff headcount of company A.

ACRA will assess each submission on a case-by-case basis and the applicant entity may be required to furnish additional information upon request.

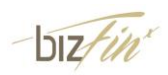

<sup>1</sup> Defined as a party which has the ability to control or exercise significant influence over another party in making financial and operating decisions (Singapore Financial Reporting Standard 24). Examples of related parties include holding companies, subsidiaries, fellow subsidiaries and associates.

## 176 Am I still eligible for the subsidy if I have previously claimed the Productivity and Innovation Credit (PIC) benefit?

The applicant entity's eligibility for the BizFin<sup>x</sup> subsidy is dependent on the amount of the same training costs that has been claimed under PIC:

- If the full amount of the XBRL training costs has been claimed under PIC, no further BizFin<sup>x</sup> subsidy will be available.
- If the amount claimed under PIC is net of any BizFin<sup>x</sup> subsidy claims pending approval from ACRA, the applicant entity will still be eligible for BizFin<sup>x</sup> subsidy.

All applicant entities are required to make a declaration accordingly when submitting their subsidy applications.

### 177 I have intention to claim Productivity and Innovation Credit (PIC) benefits but have not done so at the point of applying for the BizFin<sup>x</sup> subsidy. Am I still eligible for the BizFin<sup>x</sup> subsidy?

Yes, you will still be eligible for the BizFinx subsidy, subject to fulfilment of the eligibility criteria. It is important to note however, that the amount of course fees to be claimed under PIC should be net of the amount submitted to ACRA. (e.g. if your organisation has incurred training costs of \$300, only \$150 should be claimed under PIC with the remaining \$150 as 50% subsidy from ACRA)

# 178 Can I submit my completed subsidy application form directly to ACRA for approval?

No, the subsidy application form should be sent to the training provider that the applicant entity has signed up with, who will then collect the application forms on ACRA's behalf and send to ACRA for approval. Applications sent directly to ACRA will be redirected to the relevant training provider for processing.

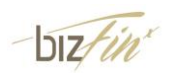

## 179 I do not have a company bank account and am using another organisation's bank account details for submission of the application form. Will this be of any issue?

If an applicant entity has furnished bank details different from its personal bank account, it is required to affix its <u>company stamp</u> on the application form submitted for its eligibility to be considered. If the applicant entity does not own a company stamp, it must furnish a letter on the applicant entity's <u>official letterhead</u> to certify that the course participants submitted for application are employees under the applicant entity's employment.

The subsidy application will be rejected by ACRA if all of the above cannot be furnished.

### F2. More time to hold AGM or to file the Annual Return

180 ACRA is providing a fee waiver to companies applying for extension of time under s175 and s201 of the Companies Act when a non-listed company is filing a full set of financial statements under the revised XBRL filing requirements. When will the fee waiver be available? How can I apply for this fee waiver?

The fee waiver will be available for applications for extension of time made on or after 19 August 2013 for non-listed companies filing a full set of financial statements under the revised XBRL filing requirements. This will be available for such companies which are due to file their Annual Return in the 1<sup>st</sup> year of implementation of BizFin<sup>x</sup>.

Eligible companies can apply for 30 days extension of time with their fees waived by selecting the "30 days (Application fee waived and available until due date under s175/s201)" option within Extension of time application form. Below is a screenshot of this new option available for selection. There will not be any payment required upon this application. Please note that such applications for extension of time for the s175 and s201 have to be done separately (once for s175, once for s201).

0 60 days - \$ 100.00

30 days (Application Fee waived and available until due date under s175)

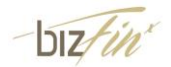

<sup>0 30</sup> days - \$ 50.00

NOTE: This application for 30 days extension of time under s175 is only applicable for a non-listed company filing a full set of financial statements in XBRL as part of annual return under the revised XBRL filing requirements.

181 I have already applied for this 30 days extension of time under s175 and s201 of the Companies Act with my fees being waived. Subsequently, I did not file a full set of financial statements under the revised XBRL filing requirements. How will ACRA assess the compliance of my company?

The fee waiver for extension of time is only available for non-listed companies which have filed a full set of financial statements in XBRL under the revised filing requirements. In the event when your company does not do so, we will regard the mentioned application as invalid. As such, the compliance of your company for s175 and s201 of the Companies Act will be based on the initial AGM due date without considering the extension of time applications.

182 I have applied for a 30 days extension of time under s175 and s201 of the Companies Act for my non-listed company with the application fees waived. What if I am to apply for an additional 30 days extension of time? How much will I have to pay?

\$100. This assistance of fee waiver is targeted at non-listed companies which need time for file their financial statements in XBRL. As such, companies which require a 60 day extension of time for other reasons will have to pay the full amount of \$100.

183 I have already applied and paid for an extension of time under s175 and s201 of the Companies Act for my non-listed company and is due to file my Annual Return after March 2014 when the revised XBRL filing requirements are effective. Will I still be eligible for the fee waiver and obtain a refund back from ACRA for the amount paid?

The fee waiver will only be applied for an application for extension of time made on or after 19 August 2013. As such, any application for extension of time made before that date will not be eligible for refund of the fee.

184 If I am filing financial statements as a solvent EPC or non-listed public company, will my company be eligible for fee waiver or penalty waiver which ACRA is making available for company filing under the revised XBRL filing requirements?

You will be eligible if you are filing a full set of financial statements in XBRL under the revised XBRL filing requirements.

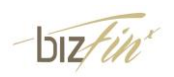

### 185 If I am filing Financial Statements Highlights, will my company be eligible for fee waiver or penalty waiver which ACRA is making available for company filing under the revised XBRL filing requirements?

No. This assistance is only available for non-listed companies filing a full set of financial statements in XBRL under the revised filing requirements. As such, companies filing Financial Statements Highlights will not be eligible.

# 186 Will my company's compliance rating be affected if I enjoy the fee waiver for extension of time from ACRA?

The compliance rating for your company will not be affected if your company has fulfilled all its obligations under s197, and s175 and s201 within their extended dates.

187 ACRA is providing a penalty waiver for companies filing a full set of financial statements in XBRL if I file my Annual Return not more than 30 days after the prescribed period in Companies Act. How will my company's compliance rating be affected if I file my Annual Return late to enjoy this penalty waiver?

The penalty waiver provided by ACRA for filing a full set of financial statements in XBRL is not an indication of compliance. The company's colour-coded compliance rating will still be  $\times$  if the company has breached the provisions under section 197.

### F3. Free Data Analysis

#### 188 Who in the company is allowed access to the free data analysis?

The free data analysis is available for usage by company officers, i.e. company directors and company secretary.

#### 189 How many times can I get to use the free data analysis report?

Generation of the report (e.g. selection of peer companies) may only be done once, with subsequent access available till your company files its next Annual Return.

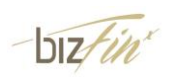

190 In the Free Data Analysis section, I am unable to view the graphs. I have also tried changing my responses for the drop-down list of financial indicator in the free data analysis section. But the changes are not getting reflected at all. What should I do to see the graphs?

Please check that you are using the recommended browsers. The recommended browsers are IE8 and above, Firefox 18 and above and latest Chrome versions. If you are using one of the recommended browsers, please check if there are any connectivity issues with your internet.

Alternatively, you may wish to generate out the PDF copy of the free data analysis for use.

If you are using IE8, please follow the following steps to show the graphs properly;

1) Click on "Start Demo" / "Start Analysis"

2) Click the company within "Companies with analysis generated" to view the free data analysis again

3) The dialogue box below will be shown and you will need to click "No".

| Security | Warning                                                                                            | <b>—</b>                                                   |
|----------|----------------------------------------------------------------------------------------------------|------------------------------------------------------------|
| 9        | Do you want to view only the webpage of securely?                                                  | content that was delivered                                 |
|          | This webpage contains content that will not be a<br>connection, which could compromise the securit | lelivered using a secure HTTPS<br>y of the entire webpage. |
| Mo       | re Info                                                                                            | Yes No                                                     |

# 191 I am getting a security warning when I try to view graphs in Free Data Analysis using IE7 and IE8. How should I proceed?

If you are using IE7, click "Yes" when you see the security warning message below.

| Security Inf | formation                                           | × |  |  |  |  |
|--------------|-----------------------------------------------------|---|--|--|--|--|
| ß            | This page contains both secure and nonsecure items. |   |  |  |  |  |
|              | Do you want to display the nonsecure items?         |   |  |  |  |  |
|              | Yes No More Info                                    |   |  |  |  |  |

(IE7 security warning message)

If you are using IE 8, click "No" when you see the security warning message below.

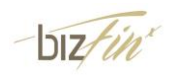

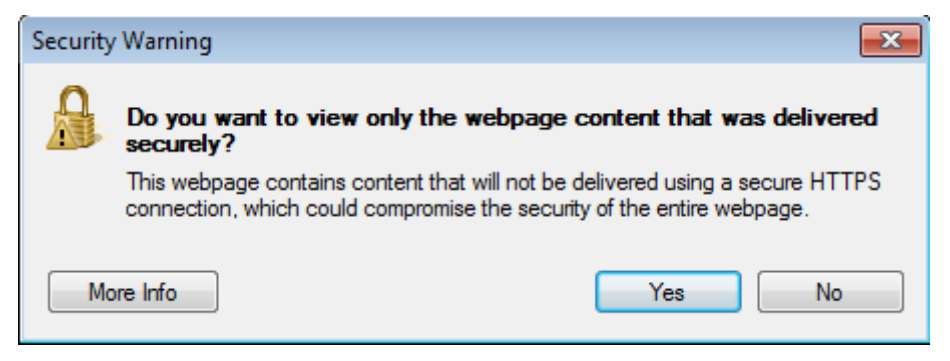

(IE8 security warning message)

# 192 I am unable to see my company as available for generation for free data although I have filed an AR (Annual Return) for my company. Why is it so?

Free data analysis is only available for companies which have filed a full set of financial statements in XBRL or financial statements highlights under BizFin<sup>x</sup>. If your company has done so, please check whether you have logged in as a company officer (i.e. directors and company secretary of that specific company for which the free data analysis needs to be generated) in BizFin<sup>x</sup> portal.

If you are still unable to see the company for which you are trying to generate the free data analysis report, please provide the following details to us for further investigation.

- Company UEN
- Company FYE
- Date of filing
- User SingPass ID (SingPass ID of user trying to generate the FDA)
- Screenshots of the following pages:
  - User role page (Role selected upon login to BizFin<sup>x</sup> portal (if applicable)).
  - Page displayed after you click on "Start Analysis" button from the free data analysis landing page.

## 193 The "Free Data Analysis" graph is not displaying properly on my browser. What should I do?

Please clear your browser's cache, cookies, offline website data and restart your browser. The chart component uses JavaScript technology. Browsers cache the script content locally to enhance the browsing experience. When this component is updated on the server the browsers might in some cases not replace the version stored locally with the one from the server and hence this issue will occur.

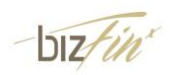

#### Options to clear cache and cookies in various browsers:

**Note:** If your browser version is different please check the documentation provided by the software vendor on how to clear the "Cache" and "Cookies".

#### Firefox v 34.0.5

1) Click on the line "You may want to..." highlighted by the box and arrow.

|                                                               |                                                 |                                                  |                                        | Options                |             |          |           | ×             |  |
|---------------------------------------------------------------|-------------------------------------------------|--------------------------------------------------|----------------------------------------|------------------------|-------------|----------|-----------|---------------|--|
| General                                                       | Tabs                                            | Search                                           | 反<br>Content                           | Applications           | Privacy     | Security | Sync Sync | k<br>Advanced |  |
| Tracking<br>Tell site<br>Tell site<br>Do not to<br>Learn More | s that I d<br>s t <u>h</u> at I w<br>tell sites | o <u>n</u> ot want<br>vant to be t<br>anything a | : to be track<br>racked<br>bout my tra | ed<br>cking preference | 25          |          |           |               |  |
| History<br>Firefox <u>w</u> ill:<br>Firefox<br>from w         | History<br>Firefox will: Remember history Y     |                                                  |                                        |                        |             |          |           |               |  |
| You ma                                                        | ay want t                                       | o clear you                                      | ır recent his                          | tory, or remove i      | ndividual o | cookies. |           |               |  |
| Location Ba<br>When using                                     | r<br>I the loca                                 | ition bar, s                                     | uggest: H                              | istory and Bookr       | narks ∨     |          |           |               |  |
|                                                               |                                                 |                                                  |                                        |                        | ОК          | Cance    | el        | <u>H</u> elp  |  |

2) In the window that opens ensure that the "Cookies", "Cache" and "Offline website data" options are selected and then click on the "Clear Now" button and follow the instructions displayed on the screen.

|                      | Clear All History                                         |
|----------------------|-----------------------------------------------------------|
| Time range to clear: | Everything                                                |
| All se<br>This a     | lected items will be cleared.<br>action cannot be undone. |
| ∧ D <u>e</u> tails   |                                                           |
| Browsing & Down      | nload History                                             |
| Form & Search H      | istory                                                    |
| Cookies              |                                                           |
| ✓ Cache              |                                                           |
| Active Logins        |                                                           |
| ✔ Offline Website D  | lata                                                      |
| Site Preferences     |                                                           |
|                      | Clear Now Cancel                                          |

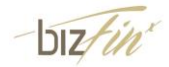

#### Internet Explorer 11:

1) Go to "Internet Options" and click on the "Delete" button present in the "Browsing History" panel of the "General" tab (See image below)

| Internet Options ? ×                                                                      |                                        |                       |             |                 |             |           |  |  |  |
|-------------------------------------------------------------------------------------------|----------------------------------------|-----------------------|-------------|-----------------|-------------|-----------|--|--|--|
| General                                                                                   | Security                               | Privacy               | Content     | Connections     | Programs    | Advanced  |  |  |  |
| Home page To create home page tabs, type each address on its own line. http://google.com/ |                                        |                       |             |                 |             |           |  |  |  |
|                                                                                           |                                        | Use cu                | rrent       | Use default     | Use no      | ew tab    |  |  |  |
| Startup<br>St<br>St<br>Tabs -                                                             | ,<br>tart with ta<br>tart with ho      | bs from t<br>ome page | he last ses | sion            |             |           |  |  |  |
| Chan                                                                                      | ge how we                              | bpages a              | re displaye | d in tabs.      | Ta          | abs       |  |  |  |
| Browsir<br>Delet<br>form                                                                  | ng history<br>e tempora<br>information | ry files, hi<br>1.    | story, cool | kies, saved pas | swords, and | d web     |  |  |  |
| D                                                                                         | elete brow                             | sing histo            | ry on exit  |                 | _           |           |  |  |  |
|                                                                                           |                                        | _                     | -           | Delete          | Set         | tings     |  |  |  |
| Appear                                                                                    | ance —                                 |                       |             |                 |             |           |  |  |  |
| C                                                                                         | Colors                                 | Lang                  | juages      | Fonts           | Acces       | ssibility |  |  |  |
|                                                                                           |                                        |                       | Oł          | Ca              | ancel       | Apply     |  |  |  |

- 2) Ensure that the "Preserve Favorites website data" (Highlighted by the red box) checkbox is unchecked if BizFin<sup>x</sup> portal is part of your "Favorites" list. If this is not done and BizFin<sup>x</sup> portal is stored as a favorite then the cookies and cache will not be cleared.
- 3) The other items highlighted by the blue box will need to be checked.

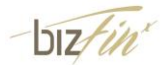
4) Click on "Delete" button and follow the instructions shown on the screen.

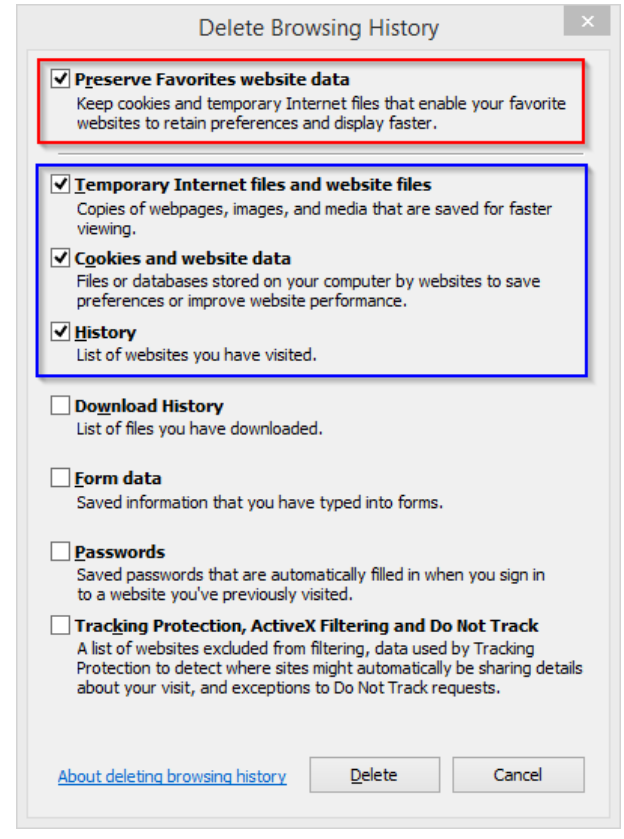

# 194 I am using IE7 browser and I am unable to see the value/bubbles in the peer comparison portion of the graph?

IE7 is not a recommended browser for viewing the BizFin<sup>x</sup> portal. You may want to use another browser, for example IE8 and above, Firefox 14 and above, or latest Chrome browser. Alternatively, you can generate a PDF copy of the Free Data Analysis.

Please also note if zero/negative figures have been submitted for total assets/revenue, the values/bubbles for the corresponding financial indicators will be not displayed for the company.

### 195 Some companies are not available for me to select as a peer company for comparison. Why is it so?

Companies will not be available for selection as a peer company due to one of the following reasons:

- Company is not a valid company in ACRA's database.
- Company is a solvent exempt private company, which is not required to file its financial statements with ACRA.
- Company has not filed any financial information in XBRL.

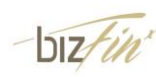

• Company is the same one for which you are trying to generate the Free data analysis report (i.e. using the same UEN of the primary company).

If you wish to know the companies which have filed XBRL financial statements in your industry to select them as a peer, on the page for you to select peer companies, there is a link for you to see a list of companies in your industry that have filed XBRL financial statements.

Note: Minimum one peer company is required for generating of Free data analysis report.

### 196 Why is industry median not being shown for some of the financial indicators?

To reduce distortion due to small sample size, industry median is calculated only if more than 25 companies in the industry have filed XBRL financial statements with period end date during the one year preceding that of your company's financial period end date. If there are 25 or less companies, the industry median will be shown as "NA".

# 197 The values/bubble for my company or my peer companies is not showing in the graphs. But I am able to see it for all the other companies. Why is it so?

If zero/negative figures have been submitted for total assets/revenue, the values for the corresponding financial indicators will be not displayed for the company.

# 198 My company is exempted from filing financial statements with ACRA. Will my company be eligible for the free data analysis?

Only companies that file financial statements in full XBRL and Financial Statements Highlights with ACRA are eligible for the free data analysis, as the initiative serves to allow companies to experience the usefulness of XBRL data in business analytics.

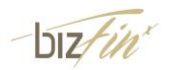

### **G.General Information**

#### 199 Will XBRL changes accounting standards?

No. XBRL is simply a language for transmitting information. It must accurately reflect data reported under the applicable accounting standards, it does not change them. [Source: XBRL.org]

200 Why are there no signatures in the Financial Statements filled in Full Set of Financial Statements in XBRL format? How do I know if the accounts have been audited when the filed financial statements do not show any signatures in Auditors' Report?

Companies are required to file the full set of financial statements in XBRL and the XBRL format in BizFin<sup>x</sup> does not provide for the inclusion of signatures of the directors or auditors. As such, the PDF document generated from the XBRL accounts will not indicate any signatures.

Notwithstanding that the signatures may not be apparent where the accounts have been filed in Full Set of Financial Statements in XBRL; the director of the company is required to confirm that the accounts which are filed have been prepared in accordance with the requirements of the Companies Act.

The onus is on the directors of the company to ensure that the requirements for the preparation of the accounts are in compliance with the Companies Act, including the requirement to have the accounts audited, where applicable.

If ACRA detects any non-compliance with the necessary requirements, we will take appropriate action against the company. However, please note that the absence of the signatures of the auditors do not necessarily indicate that the accounts have not been duly audited, as explained.

#### 201 Where can I obtain more information on XBRL / BizFin<sup>x</sup>?

For information on BizFin<sup>x</sup> and ACRA's implementation of XBRL, please visit our Homepage at <u>http://www.acra.gov.sg/xbrl</u>.

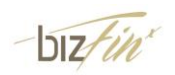

# 202 What type of statistical analysis will ACRA be able to provide with the change to XBRL?

Some examples of statistical analysis that can be generated with XBRL are industry trend analysis. Free data analysis will be provided upon filing of XBRL files (i.e. full set of financial statements in XBRL / financial statements highlights in XBRL) via BizFin<sup>x</sup>. For more information, please visit data analysis under BizFin<sup>x</sup> portal (<u>www.bizfinx.gov.sg</u>).

### 203 Is XBRL information available for purchase from ACRA?

XBRL information is available through ACRA's XBRL subscription service. Refer to <u>https://www.acra.gov.sg/components/wireframes/howToGuidesChapters.aspx?pageid=1</u> <u>262#1274</u> for details.

Additionally, ACRA offers a report – Corporate Compliance and Financial Profile, which leverages on XBRL information. For details on the product, and how to purchase it, please visit ACRA shop at <u>www.acra.gov.sg</u> > shop @ ACRA > Corporate Compliance and Financial Profile.

### 204 Will there be any workshop on incorporating XBRL format for software vendors?

There are no workshops being scheduled for software vendors on XBRL. If you are interested in incorporating ACRA's XBRL taxonomy into your software, we look forward to working with you. Please send us your enquiry through the following URL: www.acra.gov.sg/enquiry.

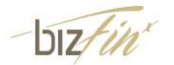